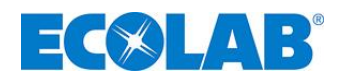

## Installations-, Wartungs- und Reparaturhandbuch Installation, maintenance and repair manual

# Ecolab Institutional SolidCentral - Dispenser

Dosiergerät zur Verflüssigung von Solid Produkten für die Anwendung in Geschirrspülmaschinen Dosing unit for liquefying solid products for use in dishwashers

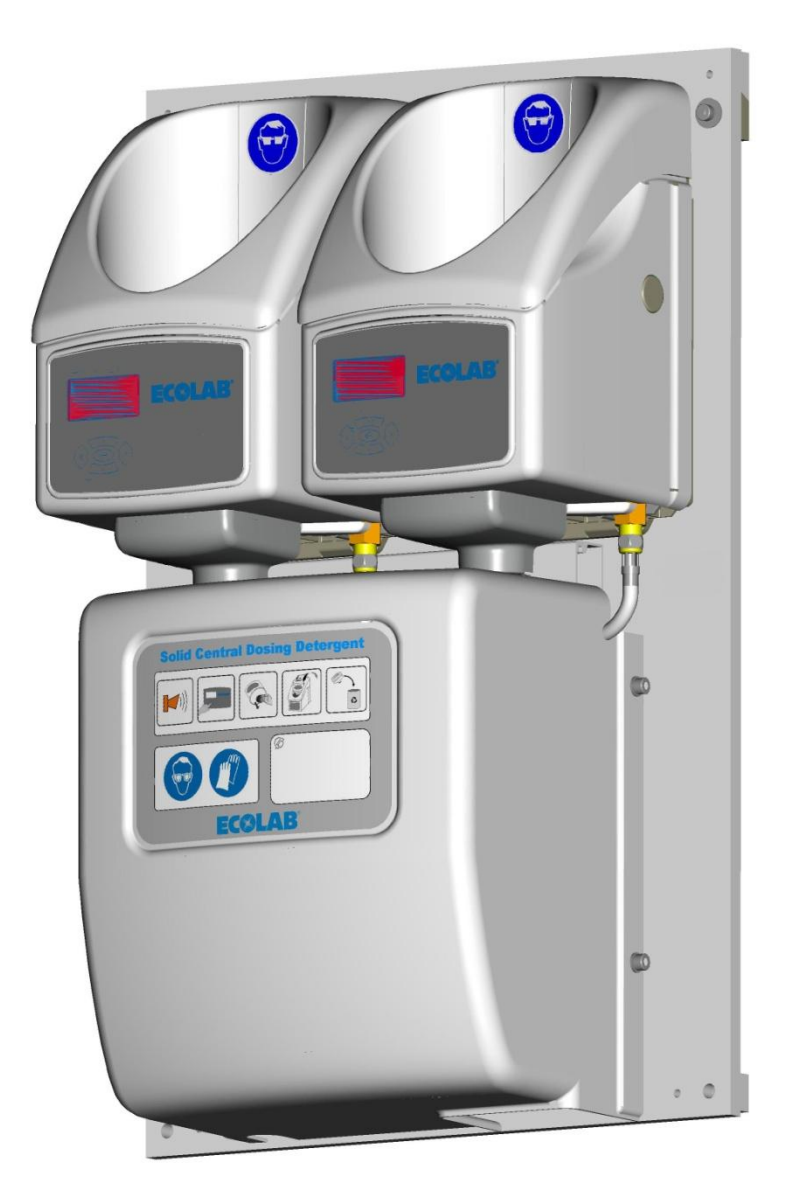

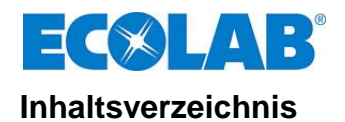

| 1            |          | Allgemeines                                              | 4               |
|--------------|----------|----------------------------------------------------------|-----------------|
| ••           | 11       | Montane und Installation                                 |                 |
|              | 1.1      | Warting und Paparatur                                    | +۸              |
|              | 1.2      | Waltung und Kepatatu                                     |                 |
|              | 1.3      | Iransportschaden                                         |                 |
|              | 1.4      | Gewahrleistungsumfang                                    |                 |
|              | 1.5      | Kontaktadresse / Hersteller                              | 4               |
| 2.           |          | Sicherheit                                               | 5               |
|              | 2.1      | Hinweise zur Sicherheit                                  | 5               |
|              | 2.2      | Wasserdrucktemperatur                                    | 5               |
|              | 23       | Besondere Kennzeichnungen                                | 5               |
|              | 2.0      |                                                          | 5               |
|              | 2.4      | Aufzahlungen                                             |                 |
|              | 2.5      | Spezielle Sicherheitsmohnen für das Wechsein der Kapsein |                 |
|              | 2.6      | Wichtige Kennzeichnungen auf dem Gerat                   | 5               |
| З.           |          | Funktionsbeschreibung                                    | 6               |
|              | 3.1      | Prozessschritt Befüllung                                 | 8               |
|              | 3.2      | Prozessschritt Umwälzung/LF-Messung                      | 8               |
|              | 33       | Prozesschritt Abdosierung                                | 8               |
|              | 3.4      | Prozesschrift Kansel-Leermeldeerkennung                  | 0<br>R          |
| 4            | 0.4      | Prozesserina rapidi Economica Control and Strating       | 0               |
| 4.           |          | Montage und Installation                                 | 9               |
|              | 4.1      | Montageort                                               | 9               |
|              | 4.2      | Wandmontage                                              | 9               |
|              | 4.3      | Anschluss an Hauswasserversorgung                        | 10              |
|              | 4.4      | Spannungsversorgung                                      | 10              |
|              | 4.5      | Anbindung an die GGSM-Dosiertechnik                      | 11              |
| 5            |          | Inbetriebnahme                                           | 12              |
| 6.           |          | Podiopung                                                | 12              |
| υ.           | 0.4      |                                                          | 13              |
|              | 6.1      | Iastentunktionen                                         |                 |
|              | 6.2      | Bedeutung der verwendeten Symbole                        |                 |
|              | 6.3      | Erklärung der Display Anzeige                            | 14              |
|              | 6.4      | Betriebsdaten                                            | 14              |
|              | 6.5      | Programmierstruktur                                      | 15              |
|              | 6.6      | Einstellen der Parameter                                 |                 |
|              | 67       | Betriebszustand OEE"                                     | 16              |
| 7            | 0.1      |                                                          | 17              |
| 1.           |          | remerbenanduung                                          | 17              |
| 8.           |          | wartung, Reparatur                                       | 18              |
|              | 8.1      | Wartungsplan/Wartungsintervall                           |                 |
|              | 8.2      | Ansatzbehälter reinigen                                  | 18              |
|              | 8.3      | Kreiselpumpe überprüfen                                  |                 |
|              | 8.4      | Ecoplus-Future Solid Dispenser                           | 19              |
| 9            |          | Technische Daten                                         | 20              |
| 10           | <b>`</b> | Vortrabtunggelen                                         | <u>20</u><br>01 |
| 10           | ).       |                                                          | ZI              |
| 11           |          | Ersatzteile / Zubehör                                    | 22              |
|              | 11.1     | Ersatzteile                                              | 22              |
|              | 11.2     | Zubehör                                                  | 22              |
| 12           |          | DVGW-Baumusterprüfzertifikat                             |                 |
| 13           | 2        | Konformitätserklärung                                    | 24              |
| 10           | <b>.</b> |                                                          |                 |
| 14           |          | Annang: Ecopius Intranet Zugang                          | 25              |
| 1.           |          | General information                                      | 28              |
|              | 1.1      | Assembly and installation                                | 28              |
|              | 1.2      | Maintenance and repair                                   |                 |
|              | 1.3      | Transport damage                                         |                 |
|              | 1.4      | Extent of warranty                                       |                 |
|              | 1.5      | Contact address/manufacturer                             | 28              |
| n            |          |                                                          | 20<br>ົາດ       |
| ۷.           | 0.4      | Calcty information                                       |                 |
|              | 2.1      | Salety information                                       |                 |
|              | 2.2      | vvater pressure and temperature                          |                 |
|              | 2.3      | Special indicators                                       |                 |
|              | 2.4      | Bullet points                                            | 29              |
|              | 2.5      | Special safety information for changing the capsules     | 29              |
|              | 2.6      | Important markings on the unit                           | 29              |
| 3            |          | Function description                                     | 30              |
| э.           | 31       | Process sten - Filling                                   | 00              |
|              | 3.2      | Process sten - Circulation/I E measurement               | 20              |
|              | 2.2      | Process the Policing                                     | ےد<br>مم        |
|              | 3.3      | Flocess step - Dosing.                                   |                 |
|              | 3.4      | Process step - Capsule empty signal indicator            |                 |
| 4.           |          | Assembly and installation                                | 33              |
|              | 4.1      | Installation site                                        | 33              |
|              | 4.2      | Mounting on the wall                                     | 33              |
|              | 4.3      | Connection to domestic water supply                      | 34              |
|              | 4.4      | Power supply                                             | 34              |
|              | 4.5      | Connecting to the DW dosing equipment                    | 35              |
| F            |          | Start-un                                                 | <br>ວດ          |
| о.<br>С      |          |                                                          | 30              |
| 6.           |          | operation                                                | 37              |
|              | 6.1      | Key functions                                            | 37              |
| ⊿1.          | 7102225  | Inst-Ren-Manual SCD 2013-10- 2 Pov. 04/                  | 2012-1          |
| <b>T</b>   . | 1102200  |                                                          | _ບາວ-1          |

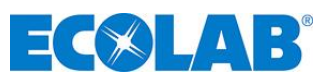

| Meaning of symbols used             |                                                                                                    |
|-------------------------------------|----------------------------------------------------------------------------------------------------|
| Explanation of the display messages |                                                                                                    |
| Operating data                      |                                                                                                    |
| Programming structure               | 39                                                                                                    |
| Setting the parameters              | 40                                                                                                    |
| Operating status "OFF"              | 40                                                                                                    |
| Troubleshooting                     | 41                                                                                                    |
| Maintenance, repairs                | 42                                                                                                    |
| Maintenance schedule/interval       | 42                                                                                                    |
| Preparation tank cleaning           | 42                                                                                                    |
| Check circulating pump              | 42                                                                                                    |
| Ecoplus Future Šolid Dispenser      | 43                                                                                                    |
| Technical Data                      | 44                                                                                                    |
| Wiring diagram                      | 45                                                                                                    |
| Spare parts/accessories             | 46                                                                                                    |
| Spare parts                         | 46                                                                                                    |
| Accessories                         | 46                                                                                                    |
| DVGW type examination certificate   | 47                                                                                                    |
| Conformity declaration              | 48                                                                                                    |
| Appendix: Ecoplus Intranet access   | 49                                                                                                    |
|                                     | Meaning of symbols used<br>Explanation of the display messages<br>Operating data<br>Programming structure<br>Setting the parameters<br>Operating status "OFF"<br>Troubleshooting<br>Maintenance, repairs<br>Maintenance, repairs<br>Maintenance schedule/interval<br>Preparation tank cleaning<br>Check circulating pump<br>Ecoplus Future Solid Dispenser<br>Technical Data<br>Wiring diagram<br>Spare parts/accessories<br>Spare parts<br>Accessories<br>DVGW type examination certificate<br>Conformity declaration<br>Appendix: Ecoplus Intranet access |

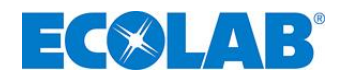

## 1. Allgemeines

Diese Anleitung enthält alle wichtigen Informationen zur Bedienung für den ECOLAB Institutional *SolidCentral - Dispenser (SCD)*.

| (   |         | Bei den deutschsprachigen Kapiteln dieser Anleitung handelt es sich um die |
|-----|---------|----------------------------------------------------------------------------|
| (B) | HINWEIS | ORIGINALBETRIEBSANLEITUNG, die rechtlich relevant ist.                     |
|     |         | Alle anderen Sprachen sind Übersetzungen der ORIGINALBETRIEBSANLEITUNG     |

#### 1.1 Montage und Installation

WARNUNG VORSICHT Montage und Installation ist ausschließlich von autorisiertem ECOLAB Personal durchzuführen. Hierzu ist das Installation-, Reparatur- und Wartungshandbuch heranzuziehen.

#### 1.2 Wartung und Reparatur

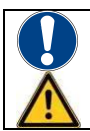

WARNUNG VORSICHT Wartung und Reparatur sind ausschließlich von autorisiertem ECOLAB Personal durchzuführen. Hierzu ist das Installation-, Reparatur- und Wartungshandbuch heranzuziehen.

#### 1.3 **Transportschäden**

Wird beim Auspacken ein Transportschaden am Gerät festgestellt, darf das Gerät nicht installiert werden.

#### 1.4 Gewährleistungsumfang

Gewährleistung in Bezug auf Betriebssicherheit, Zuverlässigkeit und Genauigkeit wird vom Hersteller nur unter folgenden Bedingungen übernommen:

Montage, Anschluss, Einstellung, Wartung und Reparatur werden von autorisiertem und geschultem ECOLAB Fachpersonal durchgeführt.

Im Übrigen gelten die allgemeinen Garantie- und Leistungsbedingungen der Fa. ECOLAB Engineering GmbH.

#### 1.5 Kontaktadresse / Hersteller

ECOLAB Engineering GmbH Raiffeisenstraße 7 D-83313 Siegsdorf Telefon (+49) 86 62 / 61 0 Fax: (+49) 86 62 / 61 2 35 E-mail: <u>engineering-mailbox@ecolab.com</u>

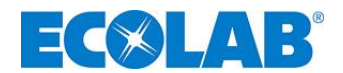

#### 2. Sicherheit

#### 2.1 Hinweise zur Sicherheit

Das Gerät muss so weit wie möglich von Sicherheitsrisiken und Gefahrenquellen entfernt aufgestellt werden.

#### 2.2 Wasserdruck, -temperatur

| Max. Wasserdruck      | = 6 bar (0,6 MPa) ( <mark>statisch</mark> ) |
|-----------------------|---------------------------------------------|
| Min. Wasserdruck      | = 2,7 bar (0,27 MPa) (dynamisch)            |
| Max. Wassertemperatur | = 40° C (Warmwasser empfohlen)              |

#### 2.3 Besondere Kennzeichnungen

Die in dieser Wartungsanleitung enthaltenen Hervorhebungen haben folgende Bedeutung:

|         | VORSICHT | Wird benutzt, wenn ungenaues Befolgen oder Nichtbefolgen von<br>Bedienungsanweisungen, Arbeitsanweisungen, vorgeschriebenen Arbeitsabläufen und<br>dergleichen zu Verletzungen oder Unfällen führen kann. |
|---------|----------|----------------------------------------------------------------------------------------------------|
|         | WARNUNG  | Wird benutzt, wenn ungenaues Befolgen oder Nichtbefolgen von<br>Bedienungsanweisungen, Arbeitsanweisungen, vorgeschriebenen Arbeitsabläufen und<br>dergleichen Sachschäden verursachen kann.              |
| and the | WICHTIG  | Wird benutzt, wenn auf eine besondere Aufmerksamkeit im Umgang mit dem Gerät<br>geachtet werden muss.                                                                                                    |
|         | HINWEIS  | Wird benutzt, wenn auf eine Besonderheit aufmerksam gemacht werden soll.                                                                                                    |

#### 2.4 Aufzählungen

Aufzählungen mit dem Symbol (**%**) beziehen sich auf eine Aktivität, die nur vom Installations-/Bedienpersonal ausgeführt werden darf.

#### 2.5 Spezielle Sicherheitsinformationen für das Wechseln der Kapseln

**VORSICHT** Beim Kapselwechsel ist Schutzkleidung (Schutzbrille und Schutzhandschuhe) zu tragen.

#### 2.6 Wichtige Kennzeichnungen auf dem Gerät

| Symbol                       | Bedeutung                                                                      |
|------------------------------|--------------------------------------------------------------------------------|
|                              | Summer ertönt                                                                  |
|                              | Summer abschalten                                                              |
|                              | Kappe von neuer Kapsel entfernen.                                              |
|                              | <ul><li>Alte Kapsel entfernen.</li><li>Neue Kapsel einsetzen.</li></ul>        |
|                              | Kapsel fachgerecht entsorgen                                                   |
|                              | Bei allen Arbeiten am Gerät müssen geeignete Schutzhandschuhe getragen werden. |
| $\overline{\mathbf{\Theta}}$ | Bei allen Arbeiten am Gerät muss eine geeignete Schutzbrille getragen werden.  |

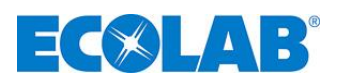

## 3. Funktionsbeschreibung

Der **SCD** erstellt aus einem SOLID-Produkt eine anwenderfertige Lösung.

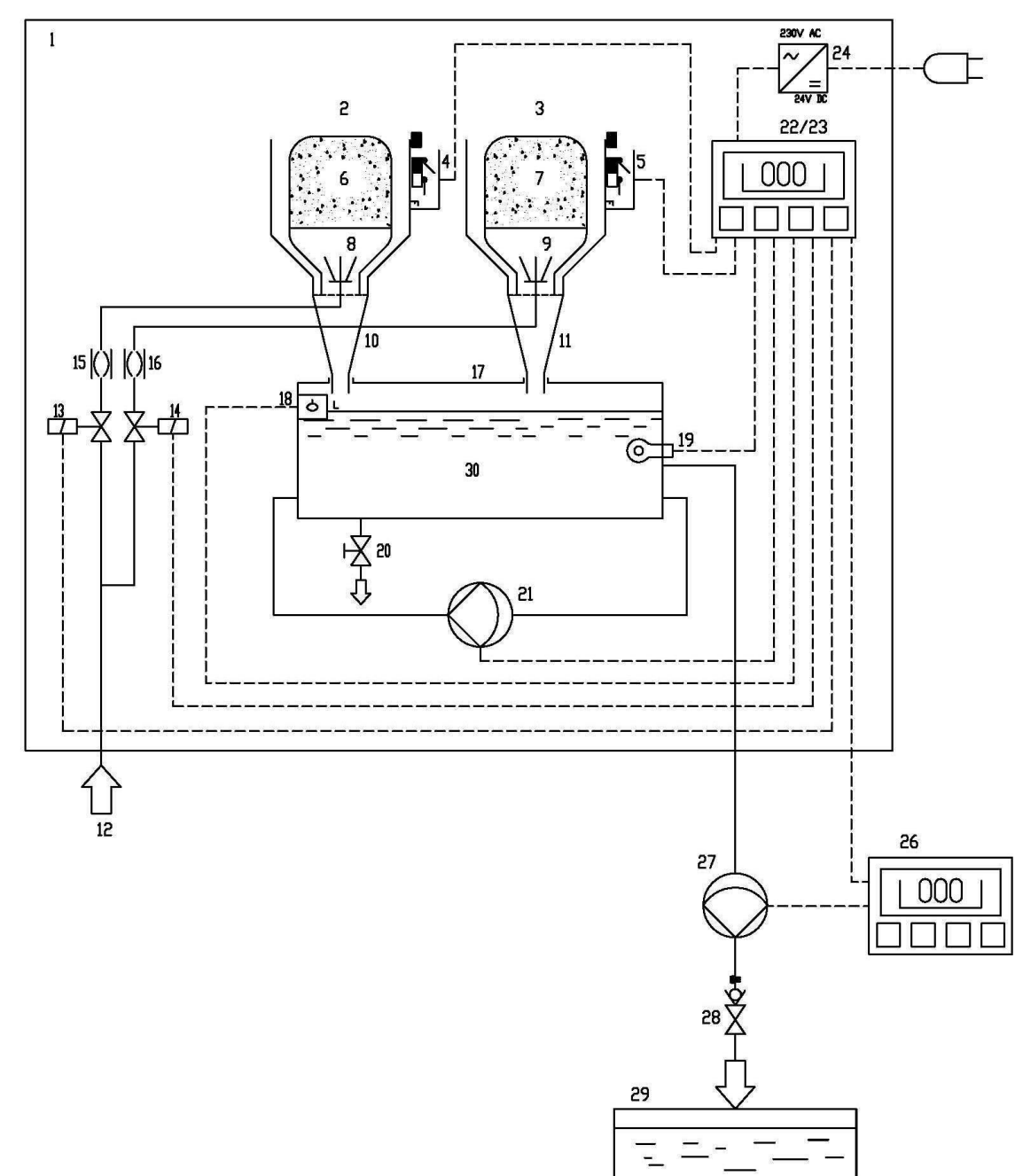

| Pos.   | Bezeichnung                               | Pos.   | Bezeichnung                    |
|--------|-------------------------------------------|--------|--------------------------------|
| 1      | Montageplatte                             | 17     | Ausspülbehälter                |
| 2      | Linkes Ausspülgerät (Master)              | 18     | Klappschalter, Niveauerkennung |
| 3      | Rechtes Ausspülgerät (Slave)              | 19     | Leitfähigkeitsmesszelle        |
| 4      | Kapselschalter linkes Ausspülgerät        | 20     | Ablaufkugelhahn                |
| 5      | Kapselschalter rechtes Ausspülgerät       | 21     | Zirkulationspumpe              |
| 6, 7   | Produkt-Kapseln                           | 22, 23 | Steuerungen                    |
| 8, 9   | Sprühdüsen                                | 24     | Trafo                          |
| 10, 11 | Ausspülleitung                            | 25     | Relais-PCB                     |
| 12     | Frischwasseranschluss                     | 26     | Dosiergerät(e) GGSM            |
| 13     | Magnetventil linkes Ausspülgerät          | 27     | Dosierpumpe(n) zur GGSM        |
| 14     | Magnetventil rechtes Ausspülgerät         | 28     | Rückschlagventil(e)            |
| 15     | Rohrunterbrecher DB, linkes Ausspülgerät  | 29     | GGSM-Tank(s)                   |
| 16     | Rohrunterbrecher DB, rechtes Ausspülgerät | 30     | Produktlösung                  |

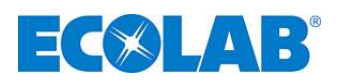

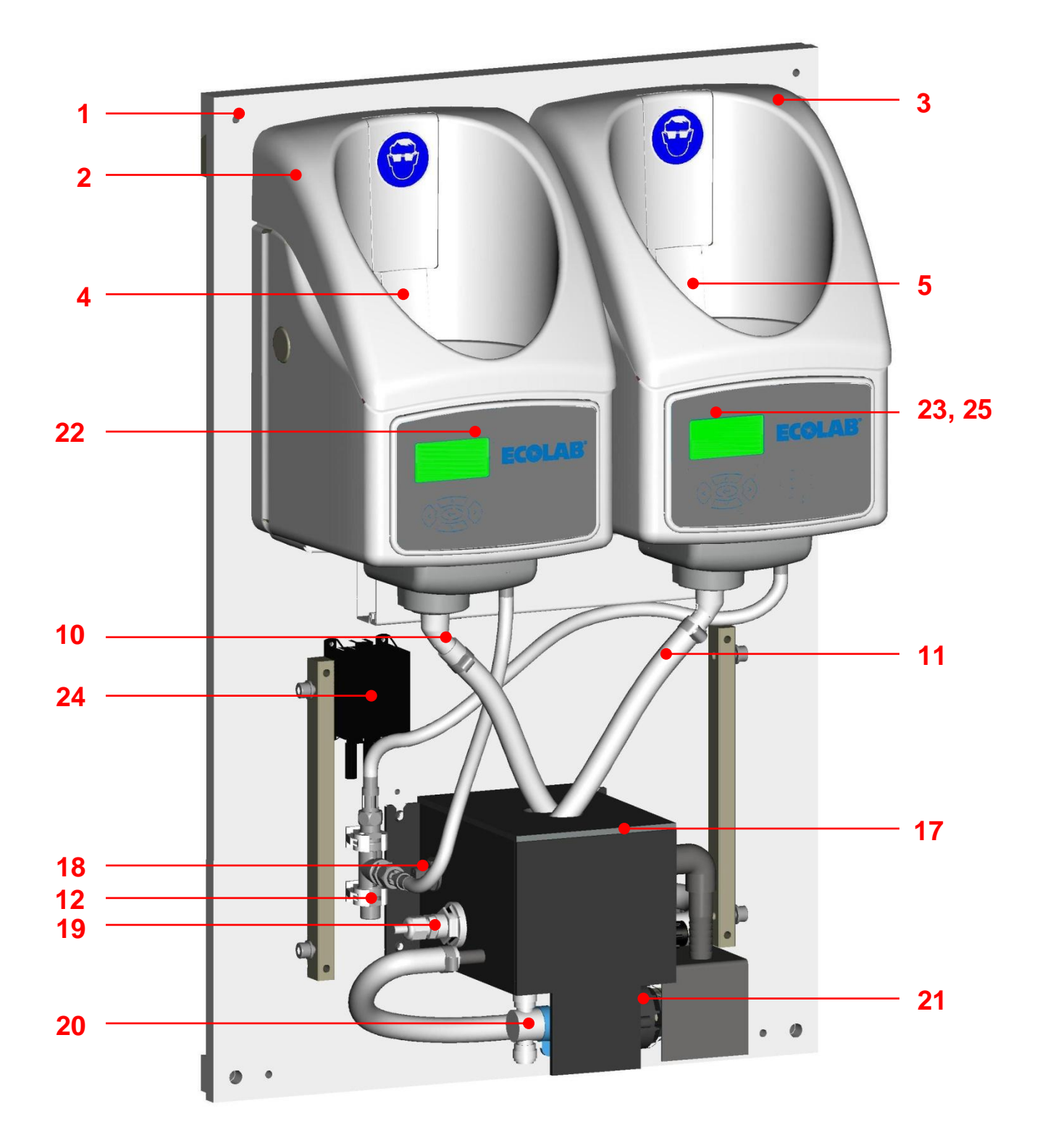

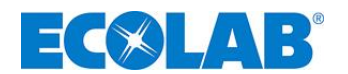

#### 3.1 Prozessschritt Befüllung

Das System spült im Normalbetrieb nur aus einem Gerät Produkt aus. Für die folgende Beschreibung wird davon ausgegangen, dass das linke Gerät aktiv ist.

Eine Solid-Produkt-Kapsel (6) wird mit Frischwasser mittels des Magnetventils (13) angesprüht, Die ausgespülte Lösung fließt in den Ausspülbehälter (17). Sobald das Klappschalterniveau (18) erreicht wird, wird die Ansprühung nach einer Überfüllzeit gestoppt. Diese Überfüllzeit dient zum regelmäßigen Freispülen des Klappschalters (18). Das zweite Ausspülgerät (3) bleibt im "Standby".

#### 3.2 **Prozessschritt Umwälzung/LF-Messung**

Nachdem die Aussprühung/Befüllung abgeschlossen ist, startet die Zirkulationspumpe (21) für eine einstellbare Zirkulationszeit. Während dieser Zeit wird mittels der LF-Messzelle (19) die Leitfähigkeit der Lösung (30) gemessen.

#### 3.3 Prozessschritt Abdosierung

Wenn die Dosierpumpe (27), angesteuert über das GGSM-Dosiergerät (26), Lösung entnimmt, fällt das Niveau im Ausspülbehälter (17) ab. Sobald der Klappschalter (18) anspricht, startet die Ansprühung der Solid-Produkt-Kapsel (6) erneut, siehe hierzu Prozessschritt <u>3.1</u>.

#### 3.4 Prozessschritt Kapsel-Leermeldeerkennung

Fällt während der Umwälzung/LF-Messung (siehe Prozessschritt <u>3.2</u>) der LF-Wert drei Ausspülungen hintereinander unter der einstellbaren Umschaltkonzentration, schaltet das System auf das zweite Ausspülgerät (3). Um eine Restentleerung der Produktkapsel (6) zu gewährleisten, werden für eine einstellbare Anzahl von Ausspülzyklen beide Kapseln (6/7) angesprüht.

- Es kann jederzeit die als "leer" erkannte Kapsel gewechselt werden.
- Sobald beide Kapseln als "leer" erkannt sind, geht das SCD auf Störung, eine Meldung an das GGSM-Dosiergerät (26) erfolgt.

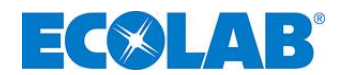

## 4. Montage und Installation

P HINWEIS

Die folgenden Montage- und Installationsbeschreibungen sind Vorschläge zur bestmöglichen Installation. Die unterschiedlichen Bedingungen und physikalischen Gegebenheiten bestimmen jedoch in der Praxis die Montage und Installation. Die Installation ist entsprechend den geltenden Vorschriften durchzuführen.

#### Das Gerät ist so anzubringen, dass

- das Gerät frei zugänglich ist.
- die Displayanzeigen deutlich zu sehen sind.
- ein Wechsel der Kapseln problemlos möglich ist

#### 4.1 Montageort

- Anschlussmöglichkeiten für Frischwasser und Strom sind zu berücksichtigen.
- Für Kapselwechsel wird zusätzlich Platz oberhalb des Gerätes benötigt.

#### 4.2 Wandmontage

#### Die Wandmontage erfolgt mittels einer Einhängeleiste:

- ☆ Einmessen der Einhängeleiste (2)
  - waagrechte Ausrichtung
  - Anzeichnen der Bohrlochpositionen
- Bohren der oberen Löcher Ø 10 mm, 70 mm tief.
- ★ Einschlagen der Dübel (1).
- Befestigung der Einhängeleiste (2) mit Schrauben (3) (2 Stück) (auf waagrechte Ausrichtung achten).
- ℜ Einhängen des Geräts
- ℜ Anzeichnen der unteren Bohrlochpositionen
- ℜ Bohren und Dübel einschlagen analog wie oben.
- Festschrauben des Geräts
   (2 Schrauben unten (4).

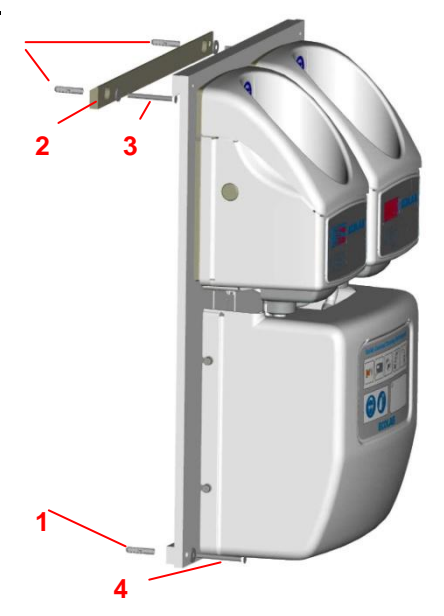

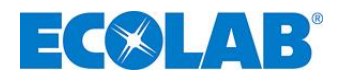

#### 4.3 **Anschluss an Hauswasserversorgung**

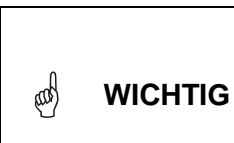

Maximal zulässige Wasserdrücke und –temperaturen sind einzuhalten (siehe Kapitel 9 "Technische Daten"). Gegebenenfalls ist ein Druckminderer und/oder Mischventil vorzuschalten.

TIG Der Anschluss für die Wasserzufuhr ist mithilfe eines Absperrhahnes (Kugelhahn/Eckventil) herzustellen. Zur Verhinderung von Gerätestörungen aufgrund von Schmutzpartikeln ist ggf. ein geeigneter Schmutzfänger vorzuschalten.

Der Wasseranschluss hat mittels geeigneter Absperrvorrichtung (z. B. Kugelhahn oder Eckregulierventil) zu erfolgen.

#### Anschluss: G3/8 AG [1]

Der Anschluss erfolgt mittels Edelstahlflex-Schlauch G3/8.

Zur Verhinderung von Systemstörungen wie z. B. Verblockung von Düsen, Fehlfunktion von Ventilen und Dosierpumpen ist ggf. ein geeigneter Schmutzfänger vorzuschalten

Zubehör siehe Kapitel 11.2 "Zubehör".

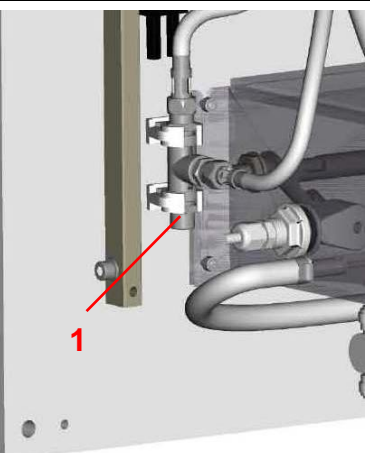

#### 4.4 Spannungsversorgung

WARNUNG Die maximal zulässige Spannung darf nicht überschritten werden.

Beim elektrischen Anschluss des Solid Central Dispenser müssen alle geltenden ORSICHT internationalen, nationalen und lokalen Sicherheitsvorschriften beachtet werden. Die für den Spannungsanschluss gewählte Anschlussdose ist spannungslos zu schalten.

Die Montage hat in der Nähe einer geeigneten Anschlussdose zu erfolgen. Ggf. ist eine geeignete Dose in der Nähe des Geräts zu setzen.

#### Länge der Netzleitung: ca. 2,3m.

Geeignetes Installationsmaterial siehe Kapitel 11.2 "Zubehör".

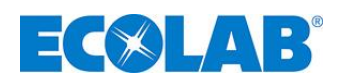

#### 4.5 Anbindung an die GGSM-Dosiertechnik

Um einen einwandfreien Betrieb zu gewährleisten, ist der SCD an die Dosiertechnik der GGSM anzubinden.

#### Elektrischer Anschluss, Anbindung an die GGSM-Steuerung:

Die Solid Central – Steuerung stellt hierfür im rechten Ausspülgerät eine Platine mit potentialfreien Koppelrelais-Kontakten zur Verfügung, die an die Leermeldung des entsprechenden GGSM-Dosiergeräts angeschlossen werden kann. (6 Kontakte O1 ... O6, Wechsler-Kontakte).

Geeignetes Installationsmaterial siehe Kapitel <u>11.2 "Zubehör"</u>.

# 

#### Hydraulischer Anschluss:

Die Anbindung vom **SCD** an die Pumpenmodule erfolgt mittels des Verbindungsschlauchs 6,4/9,6 Tygon 2375 transparent (EE PN: 417400802).

Am **SCD** sind 3 Dosierabgänge vorhanden.

Nicht benötigte Dosierabgänge sind mit dem gelben Kegelstopfen zu verschließen (EE-PN: 417401353).

Die Verwendung eines Filters (z. B. Schrägsitzfilter) wird empfohlen , jedoch mit Maschenweite von ca. 2,2 mm.

Die Anbindung vom Pumpenmodul an die GGSM erfolgt gemäß dem üblichen Installationsstandard. An der GGSM ist ein Rückschlagventil vorzusehen.

Geeignetes Installationsmaterial siehe Kapitel <u>11.2 "Zubehör"</u>.

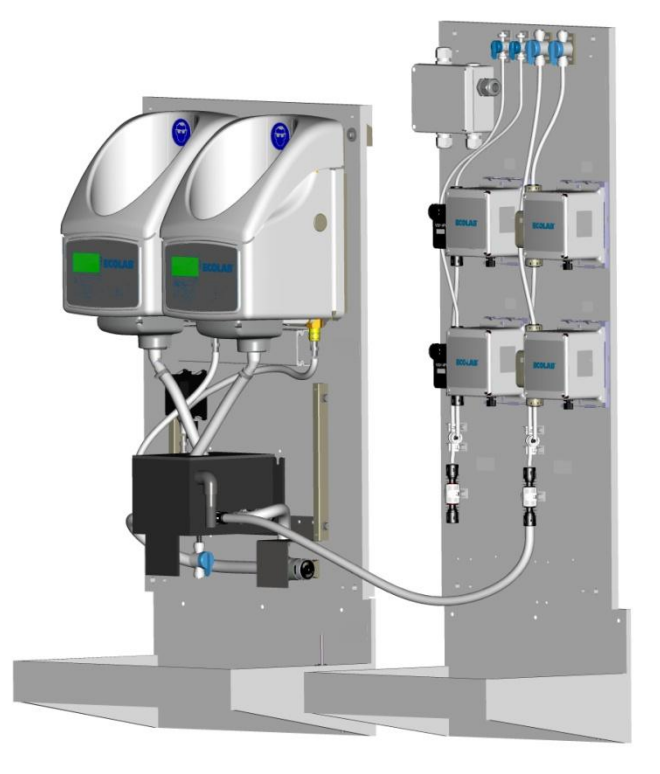

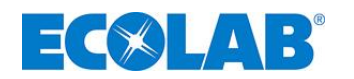

#### 5. Inbetriebnahme

#### Zur Inbetriebnahme folgendermaßen vorgehen:

- 1. Wasseranschluss vornehmen, auf Dichtigkeit prüfen.
- 2. Kapselschalter auf korrekte Funktion prüfen.
- 3. Reinigerkapseln einsetzen.
- 4. Stromversorgung herstellen.
- 5. Den Absperrhahn an der Wasserzulaufleitung öffnen.
- 6. Alle Schläuche, Anschlüsse und Bauteile auf Dichtheit überprüfen
- 7. Parameter gemäß Kapitel <u>6 "Bedienung"</u> ff einstellen.

#### Anmerkung:

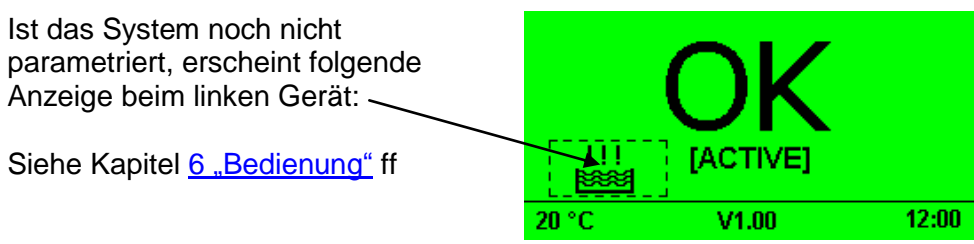

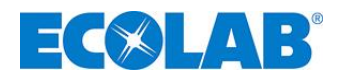

## 6. Bedienung

## 6.1 **Tastenfunktionen**

| Taste(n)                    | Aus                                        | Funktion                                                                              |
|-----------------------------|--------------------------------------------|---------------------------------------------------------------------------------------|
| (J)                         | Betriebsanzeige MASTER<br>(= linkes Gerät) | Einsprung in Parametrierung /<br>Eingabe des TM-Codes<br>(Bei aktivem Alarm: > 2 sek) |
| $\overline{\mathbf{v}}$     | Betriebsanzeige MASTER<br>(= linkes Gerät) | Betriebsdaten (Kapselverbrauch, Zeiten) einsehen.                                     |
| (gleichzeitig für > 5 Sek.) | Betriebsanzeige MASTER<br>(= linkes Gerät) | Gerät ausschalten<br>Durch Drücken von 🔄 wird das Gerät<br>wieder eingeschaltet       |

## 6.2 Bedeutung der verwendeten Symbole

| Piktogramm        | Bedeutung                                         | Piktogramm | Bedeutung                                    | Piktogramm                            | Bedeutung                         |
|-------------------|---------------------------------------------------|------------|----------------------------------------------|---------------------------------------|-----------------------------------|
| OK                | "System<br>arbeitet<br>einwandfrei"               |            | Setup<br>durchführen                         | $\triangle$                           | Alarm<br>(allgemein)              |
|                   | Keine Kapsel                                      |            | Kapsel leer                                  | A A A A A A A A A A A A A A A A A A A | Überlauf<br>Auffangwanne          |
|                   | Platinenfehler                                    | ŀ          | TM Code                                      | $\bigcirc$                            | Betriebszu-<br>stände<br>einsehen |
| Suul              | Manuelle<br>Funktionen                            |            | Einstellungen                                | নি                                    | Löschen                           |
| LEFT<br>RIGHT     | Linkes Gerät<br>Rechtes Gerät                     |            | Kapselschalter                               |                                       | Produktniveau                     |
|                   | Magnetventil                                      |            | Alarm/<br>Summer                             | $\bigcirc$                            | Kreiselpumpe                      |
|                   | Ausspül-<br>parameter                             |            | LF-Messzelle                                 | mS<br>cm                              | Leitfähigkeit                     |
|                   | Dosierzeit                                        | ₽₹?°       | Kein Wasser /<br>Einstellungen<br>für Wasser | $\bigcirc$                            | Zirkulations-<br>pumpe            |
|                   | Ansprühen beider Kapseln                          |            | Lautstärke                                   | $\odot$                               | Datum/<br>Uhrzeit<br>Zeit allg.   |
|                   | Autom. Winter-<br>/Sommer-<br>zeitumschaltun<br>g |            | Betriebsdaten-<br>erfassung                  | RESET                                 | Alle Parameter<br>löschen         |
| → 01.01.10, 12:00 | Betriebs-<br>daten-<br>erfassung<br>ab            | ₽∽₿₿       | Gesamt-<br>betriebszeit                      |                                       | Speichern                         |
| . 2               | Exit/Quit                                         | <b>,</b>   | Service<br>durchführen                       |                                       |                                   |

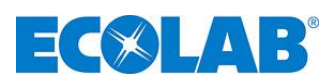

#### 6.3 Erklärung der Display Anzeige

| Betriebszustand                           | Linkes<br>Ausspülgerät<br>(MASTER)                    | Rechtes<br>Ausspülgerät<br>(SLAVE) | Alarm/Fr            | eigabe     |
|-------------------------------------------|-------------------------------------------------------|------------------------------------|---------------------|------------|
| Beide Kapseln voll<br>Linkes Gerät aktiv  | [ACTIVE]                                              | ISTANDBY]                          | Alarm:<br>Freigabe: | Nein<br>Ja |
| Beide Kapseln voll<br>Rechtes Gerät aktiv | [STANDBY]           20 °C         V1.00         12:00 |                                    | Alarm:<br>Freigabe: | Nein<br>Ja |
| Linke Kapsel leer<br>Rechtes Gerät aktiv  | 20 °C V1.80 12:00                                     |                                    | Alarm:<br>Freigabe: | Nein<br>Ja |
| Rechte Kapsel leer<br>Linkes Gerät aktiv  | [ACTIVE]<br>20 °C V1.00 12:00                         | V1.00                              | Alarm:<br>Freigabe: | Nein<br>Ja |
| Beide Kapseln leer                        | 20 °C V1.00 12.00<br>Hintergrundbeld                  | V1.00<br>V1.00<br>euchtung blinkt  | Alarm:<br>Freigabe: | Ja<br>Nein |
| Fehler<br>"Wassermangel"                  | 20 °C V1.00 12:00                                     | Je nach<br>Betriebszustand         | Alarm:<br>Freigabe: | Ja<br>Nein |

#### 6.4 Betriebsdaten

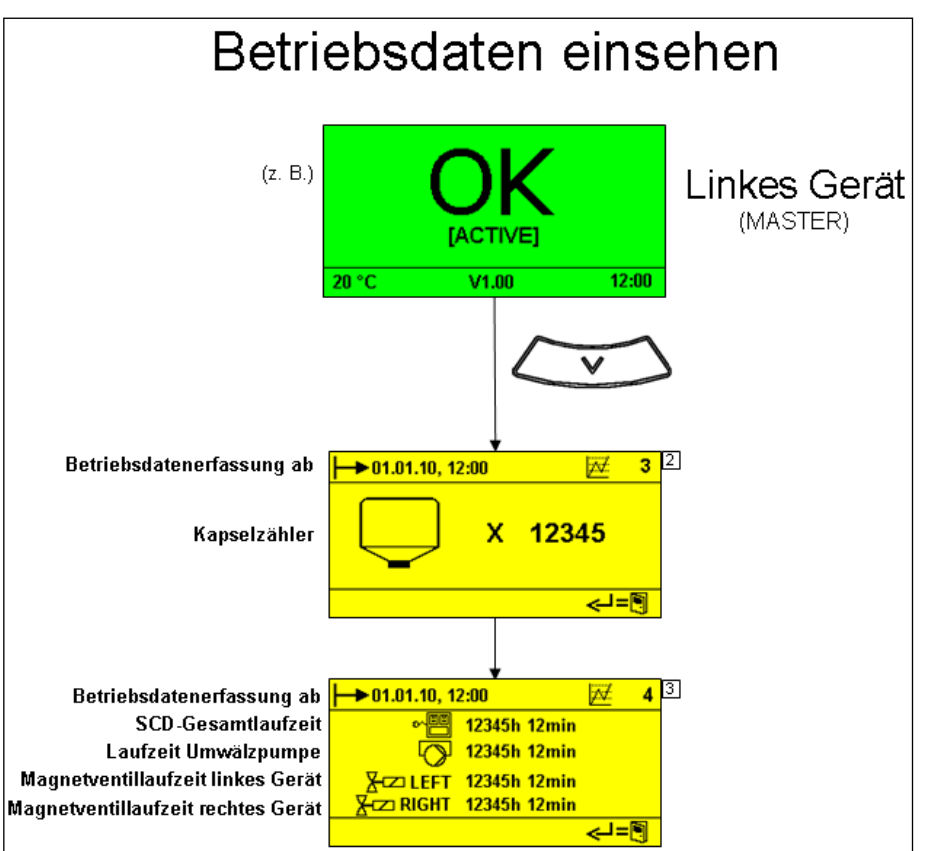

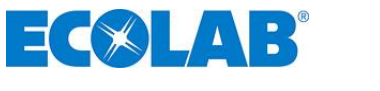

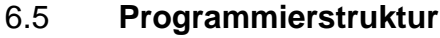

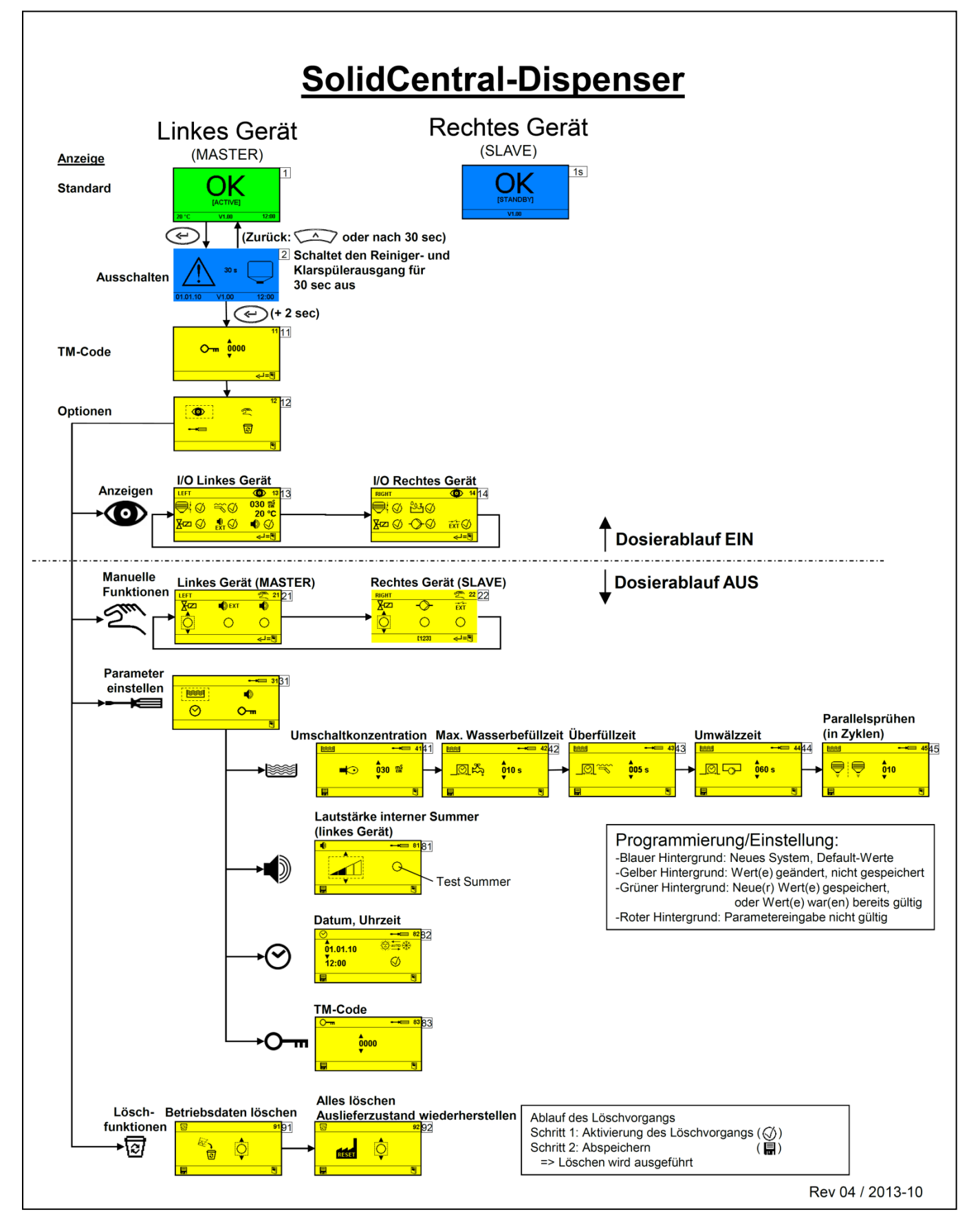

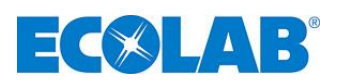

#### 6.6 Einstellen der Parameter

| Anzeige                                                                                                    | Bedeutung/Funktion                                                                                                    | Einstellempfehlung                                                                                                    |  |  |
|----------------------------------------------------------------------------------------------------|----------------------------------------------------------------------------------------------------|----------------------------------------------------------------------------------------------------|--|--|
| ▶     →       ■<                                                                                                    | Umschalt-Leitfähigkeit<br>Wird dieser Wert drei Ausspülungen<br>hintereinander unterschritten, wird<br>dies als Kapselleermeldung<br>interpretiert, es wird auf das andere<br>Gerät geschaltet, bzw. es kommt zur<br>allgemeinen Leermeldung. | Solid Mega: 20 mS<br>Solid Shield: 30 mS                                                                                                    |  |  |
| العقل العقل ا<br>معلم العقل العقل الع | Maximale Wassernachfüllzeit<br>Wird innerhalb dieser Zeit die<br>Behältervollmeldung im<br>Ausspülbehälter nicht erreicht,<br>kommt es zum Alarm "Kein Wasser".                                                                               | Je nach Hauswasserdruck<br>Bei Standarddruck sind 10 sec<br>ausreichend                                                                                                    |  |  |
| ▶ ► ► ► ► ► ► ► ► ► ► ► ► ► ► ► ► ► ► ►                                                                                                    | Klappschalterüberflutung<br>Es soll sichergestellt sein, dass der<br>Klappschalter leicht überflutet wird<br>um immer wieder gereinigt zu<br>werden.                                                                                          | Je nach Hauswasserdruck<br>Bei Standarddruck sind 5 sec<br>ausreichend.<br><u>ACHTUNG:</u><br>Wird diese Zeit zu lang eingestellt<br>kommt es zu einem Überlauf des<br>Ausspülbehälters |  |  |
| Image: Second second secon                    | Zirkulationszeit der Kreiselpumpe<br>Dient zur Umwälzung der neu<br>ausgespülten Lösung                                                                                                    | Ca. 30 – 60 sec                                                                                                    |  |  |
| Parameter [45]                                                                                                    | Beide Kapseln werden XX-mal<br>angespült.<br>Bedingung: Kapsel ist leer<br>(Leermeldesymbol ist aktiv)<br>Grund: Bessere Entleerung,<br>gleichmäßigere Konzentration                                                                          | Ca. 10<br>BESONDERHEIT:<br>Während dieser Phase wird die<br>Überfüllzeit [ halbiert.<br>Die Funktion wird nur aktiviert, wenn<br>die andere Kapsel voll ist.                            |  |  |

#### 6.7 Betriebszustand "OFF"

Für Servicezwecke oder im Fehlerfall kann das System deaktiviert werden.

|                                                      | < (          |     | )>           |                             |
|------------------------------------------------------|--------------|-----|--------------|-----------------------------|
| Hierzu sind am <u>linken</u> Gerät die beiden Tasten | $\checkmark$ | und | $\checkmark$ | gleichzeitig für 5 Sekunden |
| zu drücken.                                          |              |     |              |                             |

 $\mathbf{i}$ 

 $\wedge$ 

#### Es kommt zu folgender Anzeige:

|       |           | 99    |       |           | 99    |
|-------|-----------|-------|-------|-----------|-------|
|       |           |       |       |           | _     |
|       |           |       |       |           |       |
| 20.°C | V4.00     | 12:00 | 20.°C | V4.00     | 12.00 |
| 20 C  | nkes Gerä | t)    | (re   | chtes Ger | ät)   |
| ,     |           | ,     | ``    |           | ,     |

Eine Reaktivierung erfolgt durch Drücken der Taste Cerat.

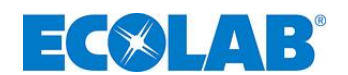

#### 7. Fehlerbehandlung

Der akustische Alarm kann durch Drücken einer beliebigen Taste an der Frontseite beider Geräte ausgeschaltet werden. Die Alarmanzeige im Display bleibt jedoch solange erhalten, bis der Fehler behoben ist.

| Display-Anzeigen                                                  | Fehler                                                                                                    | ursache                               | Behebung                                                                                                    |  |
|-------------------------------------------------------------------|----------------------------------------------------------------------------------------------------|---------------------------------------|----------------------------------------------------------------------------------------------------|--|
|                                                                   | Kapsel                                                                                                    | eer                                   | Neue Kapsel einsetzen.                                                                                                    |  |
|                                                                   | "Leer"-L                                                                                                    | F-Wert falsch eingestellt             | Umschaltkonzentration anpassen<br>(Parameter [41])                                                                                                    |  |
| $\land \Box$                                                      | Falsches Produkt eingesetzt                                                                                                    |                                       | <ol> <li>Ausspülbehälter entleeren und reinigen</li> <li>Leere Kapsel einsetzen</li> <li>Gerät mehrere Minuten mit Leitungswasser<br/>spülen</li> <li>Gerät wieder mit richtiger Kapsel in Betrieb<br/>nehmen</li> </ol>                 |  |
| 20 °C V1.00 12:00                                                 | Messze                                                                                                    | lle defekt                            | Messzelle austauschen                                                                                                    |  |
|                                                                   | Sprühdi                                                                                                    | ise verstopft                         | Neue Sprühdüse einsetzen                                                                                                    |  |
|                                                                   | Ausspül                                                                                                    | pumpe defekt                          | Ausspülpumpe auswechseln                                                                                                    |  |
|                                                                   | Platine                                                                                                    | defekt                                | Platine wechseln                                                                                                    |  |
|                                                                   | Keine K                                                                                                    | apsel eingesetzt                      | Kapsel einsetzen                                                                                                    |  |
|                                                                   | Kapsels                                                                                                    | chalter defekt                        | Kapselschalter wechseln                                                                                                    |  |
| 20 °C V1.00 12:00                                                 | Platine                                                                                                    | defekt                                | Platine wechseln                                                                                                    |  |
|                                                                   | Wasser                                                                                                    | zufuhr unterbrochen                   | Wasserzufuhr sicherstellen                                                                                                    |  |
| A                                                                 | Wasser                                                                                                    | befüllzeit zu kurz eingestellt        | Befüllzeit verlängern                                                                                                    |  |
| A 犬                                                               | 1103361                                                                                                    | berunzen zu kurz eingestent           | (Parameter [42])                                                                                                    |  |
|                                                                   | Filter im                                                                                                    | Eckventil verstopft                   | Filter reinigen                                                                                                    |  |
| 20 °C V1.00 12:00                                                 | Wasser                                                                                                    | zufuhr verstopft                      | Rohrleitungssystem spülen, ggf. reinigen                                                                                                    |  |
|                                                                   | Magnet                                                                                                    | ventil verstopft / defekt             | Magnetventil wechseln                                                                                                    |  |
|                                                                   | 0210                                                                                                    | Keine Messzelle<br>angeschlossen      | Messzelle anschließen                                                                                                    |  |
|                                                                   |                                                                                                    | Messzelle defekt<br>(NTC-Fühlerbruch) | Messzelle wechseln                                                                                                    |  |
| ERROR: 1234                                                       | 0211                                                                                                    | Messzelle defekt<br>(NTC-Kurzschluss) | Messzelle wechseln                                                                                                    |  |
| 20 C 91.00 12.00                                                  | 0212                                                                                                    | Messzelle undicht<br>(LF-Kurzschluss) |                                                                                                    |  |
| 20 °C V1.00 12:00                                                 | Fehler Platinenkommunikation<br>0810: Datenüberlauf>50Byte<br>0811: Master CRC-Fehler<br>0812: Slave sendet "NAK"<br>0813: Slave antwortet nicht<br>0814: Slave CRC-Fehler |                                       | <ul> <li>Platine(n) wechseln</li> <li>RS485-Verbindungskabel auf Kabelbruch<br/>prüfen, ggf. ersetzen</li> </ul>                                                                                                    |  |
| 20 °C V1.00 12:00                                                 | Überfüll                                                                                                    | sicherung Auffwanwanne                | <ul> <li>Leckageursache suchen und beheben</li> <li>Fühlerbruch des Schwimmerschalters (ggf. wechseln)</li> </ul>                                                                                                    |  |
| Ecolab         Ecolab           20 °C         V1.00         12:00 | Platinenfehler MASTER<br>1001: RTCC<br>2xxx: EEPROM U2<br>3xxx: FRAM U3<br>4xxx: FLASH U4                                                                                  |                                       | <ul> <li>Bei Fehler 2xxx (EEPROM):         <ul> <li>Steckt das EEPROM in der 8 poligen<br/>Fassung?</li> <li>Ist das EEPROM richtig in der 8 poligen<br/>Fassung gesteckt?</li> </ul> </li> <li>Platine linkes Gerät wechseln</li> </ul> |  |
| 20 °C V1.00 12:00                                                 | "Service durchführen"<br>Kreiselpumpe zieht zuviel Strom<br>System arbeitet weiterhin<br>ordnungsgemäß                                                                     |                                       | <ul> <li>System/Kreiselpumpe reinigen</li> <li>Ggf. Kreiselpumpe ersetzen</li> <li>Vgl. hierzu auch Kap. 8.3</li> </ul>                                                                                                    |  |
| Image: 20 °C         V1.00         12:00                          | "Service zwingend notwendig"<br>Kreiselpumpe zieht zuviel Strom<br>Pumpe wird nicht mehr<br>angesteuert, System arbeitet<br>weiterhin                                      |                                       | <ul> <li>System/Kreiselpumpe reinigen</li> <li>Ggf. Kreiselpumpe ersetzen</li> <li>Vgl. hierzu auch Kap. 8.3</li> </ul>                                                                                                    |  |

\_inst-Rep-Manual SCD 2013-10 10.docx

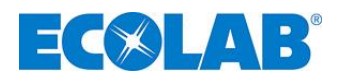

## 8. Wartung, Reparatur

#### 8.1 Wartungsplan/Wartungsintervall

Das Wartungsintervall beträgt längstens 1 Jahr, empfohlen 1/2 jährlich.

#### Wartungsplan / Checkliste für Wartung

| auf                 | Durchzuführende Arbeiten                                                                                                    |
|---------------------|----------------------------------------------------------------------------------------------------|
| Verschmutzung       | Ggf. Gerät reinigen                                                                                                    |
| Beschädigung        | Ggf. Gerät ersetzen, Komponenten auswechseln                                                                                                    |
| Beschädigung, Risse | LÜberprüfen, auf Trefe eusteuneben                                                                                                    |
| etc.                |                                                                                                    |
| Dichthoit           | Ggf. Dichtungen ersetzen bzw. defekte Komponenten                                                                                                    |
| Dichtheit           | austauschen                                                                                                    |
| Verschmutzung       | Ggf. Sieb des Eckventils reinigen                                                                                                    |
| Verschmutzung       | Ggf. Behälter reinigen                                                                                                    |
| Dichtheit           | Ggf. Dichtungen ersetzen bzw. Gerät ersetzen                                                                                                    |
| Korrekte            | Caf Bohälter reinigen System mit Wesser en ülen                                                                                                    |
| Konzentration       | Ggi, Benaner reinigen, System mit Wasser spulen                                                                                                    |
| Korrekte Funktion   | Ggf. Trichter reinigen, Komponenten auswechseln                                                                                                    |
| Verschmutzung       | Ggf. austauschen                                                                                                    |
| Verschmutzung,      | Caf austausshap                                                                                                    |
| Beläge              |                                                                                                    |
| Verblockung         | Gemäß Kapitel 8.3 "Kreiselpumpe überprüfen                                                                                                    |
|                     | aufVerschmutzungBeschädigungBeschädigung, Risseetc.DichtheitVerschmutzungVerschmutzungDichtheitKorrekteKonzentrationKorrekte FunktionVerschmutzungVerschmutzungVerschmutzungVerschmutzungVerschmutzungVerschmutzungVerschmutzungVerschmutzungVerschmutzungVerschmutzung,BelägeVerblockung |

#### 8.2 Ansatzbehälter reinigen

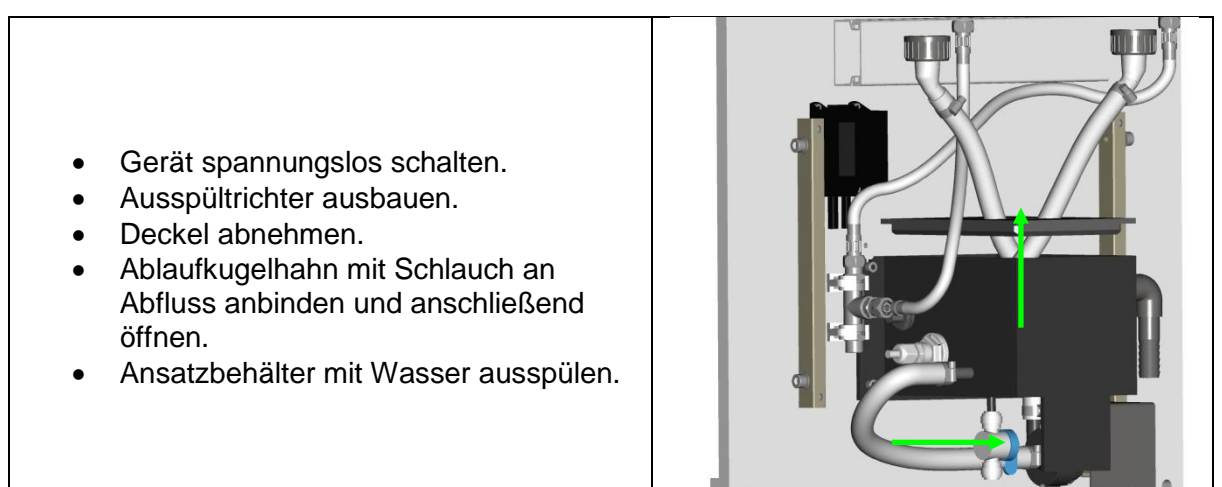

#### 8.3 Kreiselpumpe überprüfen

Die Überprüfung der Kreiselpumpe erfolgt in Manuelle Funktionen, Display [22]. Wenn die Pumpe aktiviert wird, wird in der Statuszeile der Pumpenkennwert angezeigt.

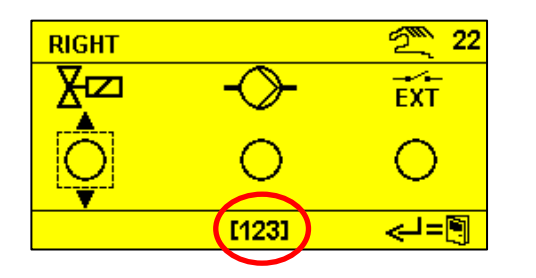

| Pumpenkennwert                                  |
|-------------------------------------------------|
| > 250: Pumpe in Ordnung                         |
| 150 200: "Service jetzt" (Code 0009)            |
| Pumpe reinigen / ersetzen                       |
| < 150: "Service zwingend notwendig" (Code 0010) |
| Pumpe reinigen / ersetzen                       |
|                                                 |

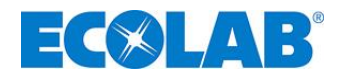

#### Reinigung der Kreiselpumpe :

- Gerät spannungslos schalten.
- Ablaufkugelhahn mit Schlauch an Abfluss anbinden und anschließend öffnen.
- Schlauch an der Saug- und Druckanschlüsse der Pumpe entfernen
- Mittels eines Torx Schraubenzieher (TX 15) den Pumpenkopf abmontieren.
- Pumpenanschlüsse, Flügelrad & O-Ring mit Warmwasser ausspülen

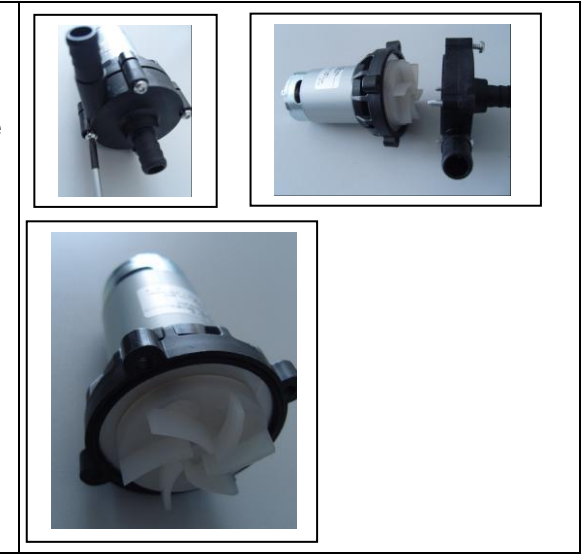

#### 8.4 Ecoplus-Future Solid Dispenser

Arbeiten bzw. Reparaturen am Ecoplus Solid Dispenser: Siehe "I&O Ecoplus S-Serie"

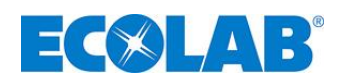

## 9. Technische Daten

| Versorgungsspannung:            | 230V VAC, 50-60 Hz                                                 |
|---------------------------------|--------------------------------------------------------------------|
| Steuerspannung                  | 24V DC                                                             |
| Leistungsaufnahme               | Max. 30 W                                                          |
| Schutzart Gerät/Steuerung:      | IP00 / IP65                                                        |
| Schutzklasse:                   | II nach EN 60335-1                                                 |
| Vorsicherung:                   | Max. 16A                                                           |
| Umgebungstemperatur:            | Max. 50°C                                                          |
| Wasseranschluss:                | G3/8 außen                                                         |
| Wassertemperatur:               | Max. 40°C (Warmwasser empfohlen)                                   |
| Wasserfließdruck:               | Dynamisch min. 2,7 bar (0,27 MPa)<br>Statisch max. 6 bar (0,6 MPa) |
| Systemtrennung:                 | Typ DB (gem. DIN EN 1717)                                          |
| Dauerschalldruckpegel:          | < 65 dB(A)                                                         |
| Abmessungen (ohne Montagefüße): | 550 X 350 X 850 mm (B x T x H)                                     |
| Gewicht:                        | 24,5 kg                                                            |

Technische Änderungen müssen wir uns vorbehalten, da unsere Produkte einer ständigen Weiterentwicklung unterliegen!

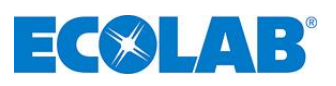

## 10. Verdrahtungsplan

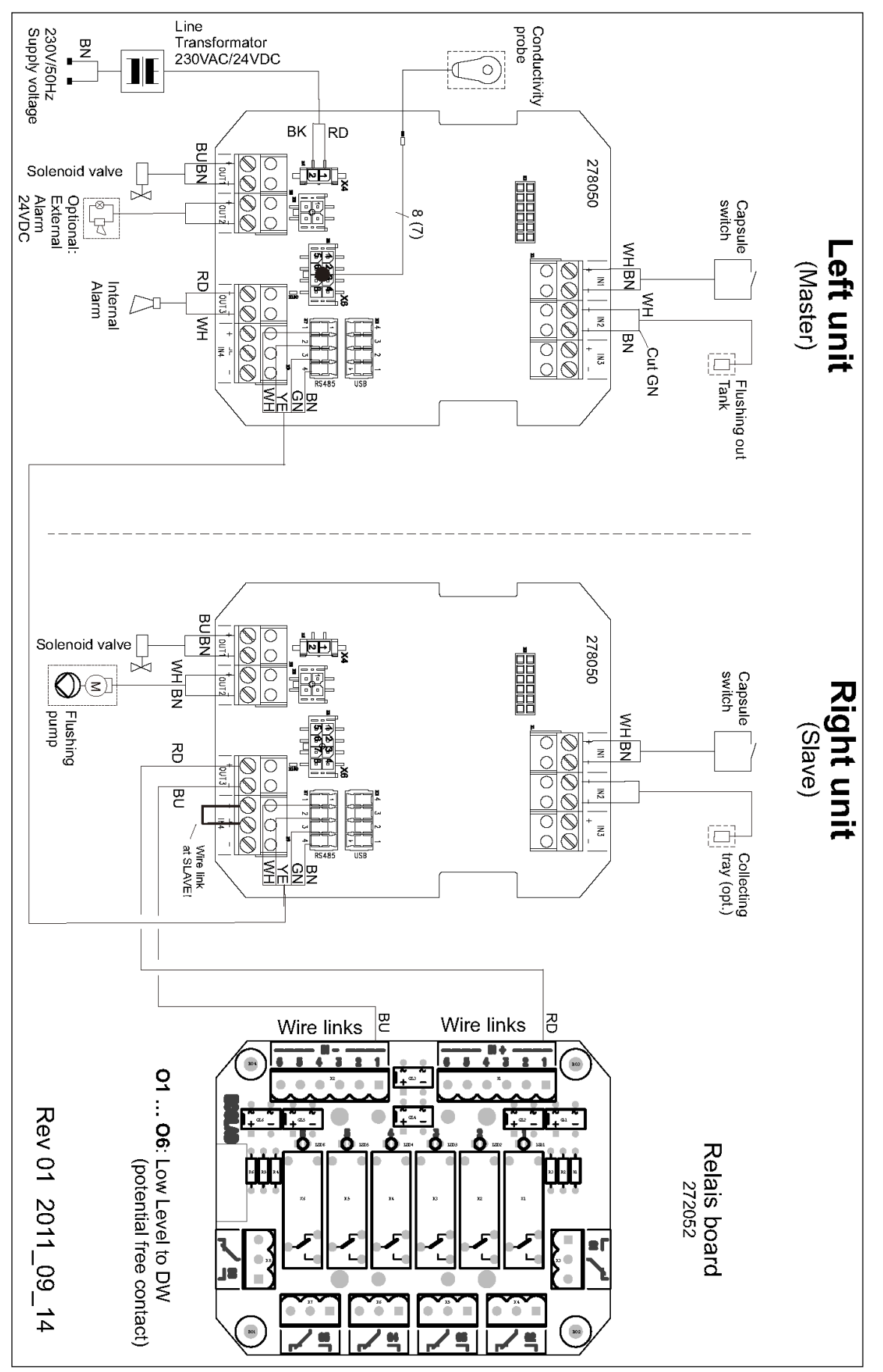

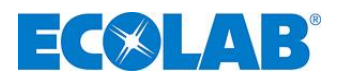

## 11. Ersatzteile / Zubehör

#### 11.1 Ersatzteile

Siehe gesonderte Ersatzteilliste / CAT-sheet

#### 11.2 **Zubehör**

Siehe gesonderte Zubehörliste / CAT-sheet

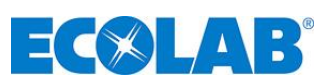

## 12. DVGW-Baumusterprüfzertifikat

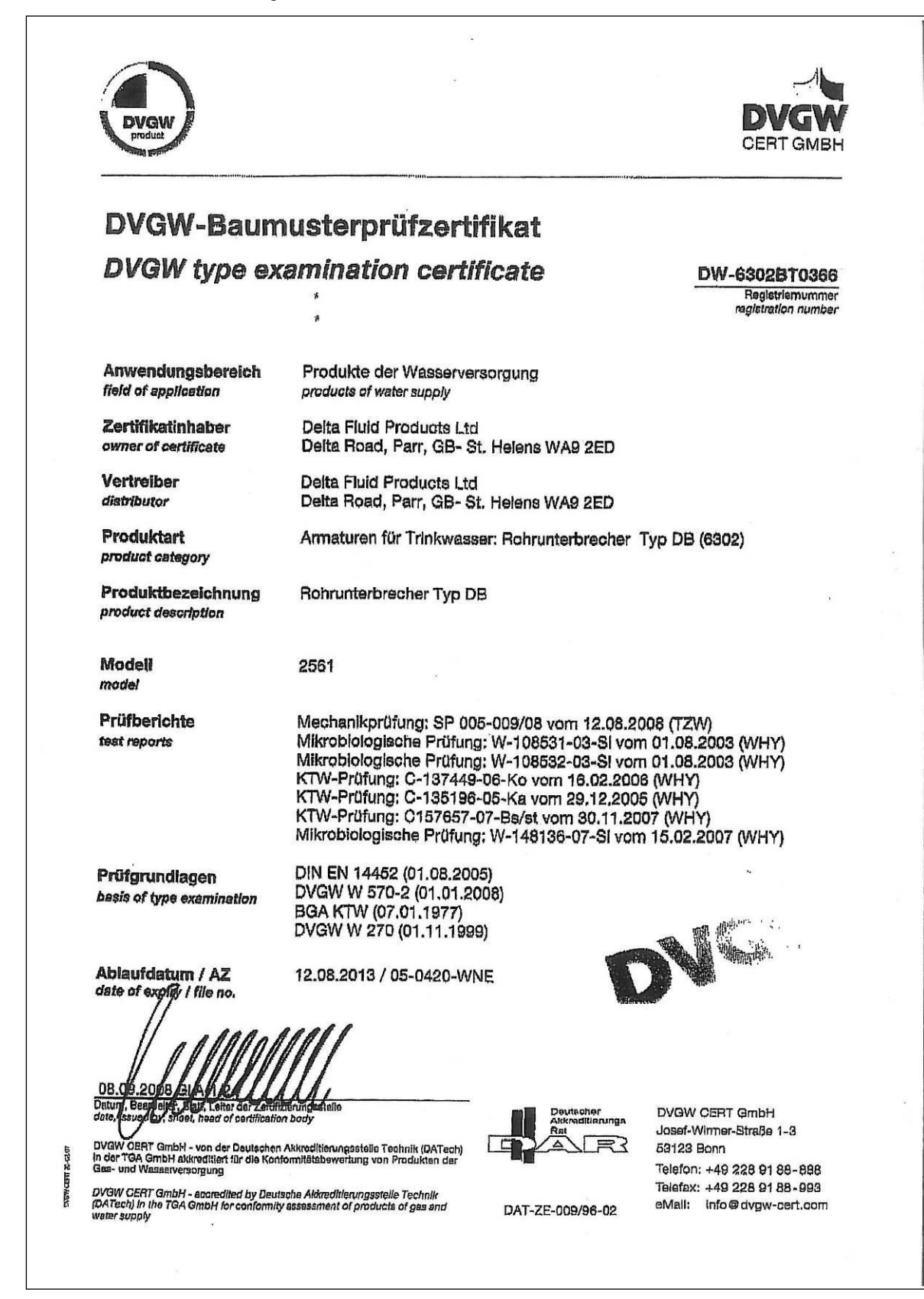

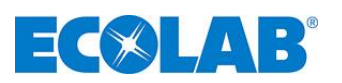

## 13. Konformitätserklärung

| EC SLAB®                                                                                                    | EG-Konformitätserklärung (2<br>Declaration of Conformity (2<br>Déclaration de Conformité (2<br>Dokument/Document/Document: | 2006/42/EG, Anhang II A)<br>2006/42/EC, Annex II A)<br>2006/42/CE, Annexe II A)<br>KON031849                     |  |  |  |
|----------------------------------------------------------------------------------------------------|----------------------------------------------------------------------------------------------------|----------------------------------------------------------------------------------------------------|--|--|--|
| Wir                                                                                                    | We                                                                                                    | Nous                                                                                                    |  |  |  |
|                                                                                                    | ECOLAB Engineering GmbH<br>Postfach 11 64<br>D-83309 Siegsdorf                                                             |                                                                                                    |  |  |  |
| Name des Herstellers,<br>Anschrift                                                                                                    | supplier's name,<br>address                                                                                                | nom du fournisseur,<br>adresse                                                                                   |  |  |  |
| erklären in alleiniger Verant-<br>wortung, dass das Produkt                                                                                                    | declare under our sole responsibility that the product                                                                     | déclarons sous notre seule<br>responsabilité que le produit                                                      |  |  |  |
| So                                                                                                    | Solid Central Dosing System<br>PN 178001ff                                                                                 |                                                                                                    |  |  |  |
| auf das sich diese Erklärung<br>bezieht, mit der/den folgenden<br>Norm(en) oder normativen<br>Dokument(en) übereinstimmt:                                                                                     | to which this declaration relates<br>is in conformity with the following<br>standard(s) or other normative<br>document(s): | auquel se réfère cette<br>déclaration est conforme à la<br>(aux) norme(s) ou autre(s)<br>document(s) normatif(s) |  |  |  |
| EN 12100-1<br>EN 12100-2<br>DIN EN 1717                                                                                                    | EN 60335-1+A11+A1+A12+A2                                                                                                   | EN 61000-6-2<br>EN 61000-6-3                                                                                     |  |  |  |
| Gemäß den Bestimmungen<br>der Richtlinie                                                                                                    | following the provisions of directive                                                                                      | conformément aux dispositions<br>de directive                                                                    |  |  |  |
| 2006/42/EG<br>2004/108/EG                                                                                                    |                                                                                                    |                                                                                                    |  |  |  |
| Bevollmächtigter für die Zusammenstellung der technischen Unterlagen:<br>Authorised person for compiling the technical file:<br>Personne auterisée pour constituer le dossier technique:<br>D-83309 Siegsdorf |                                                                                                    | Ecolab Engineering GmbH<br>Postfach 1164<br>D-83309 Siegsdorf                                                    |  |  |  |
| D-83313 Siegsdorf 14.09.2011                                                                                                    |                                                                                                    |                                                                                                    |  |  |  |
| Ort und Datum der Ausstellung<br>Place and date of issue<br>Lieu et date                                                                                                    |                                                                                                    | Name/Unterschrift des Befugten<br>name/signature of authorized person<br>nom/signature du signataire autorisèe   |  |  |  |

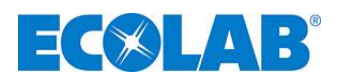

## 14. Anhang: Ecoplus Intranet Zugang

#### Ecoplus-Login: "http://WWW.ECOLAB-ENGINEERING.COM"

1. Anwahl des Download-Bereichs

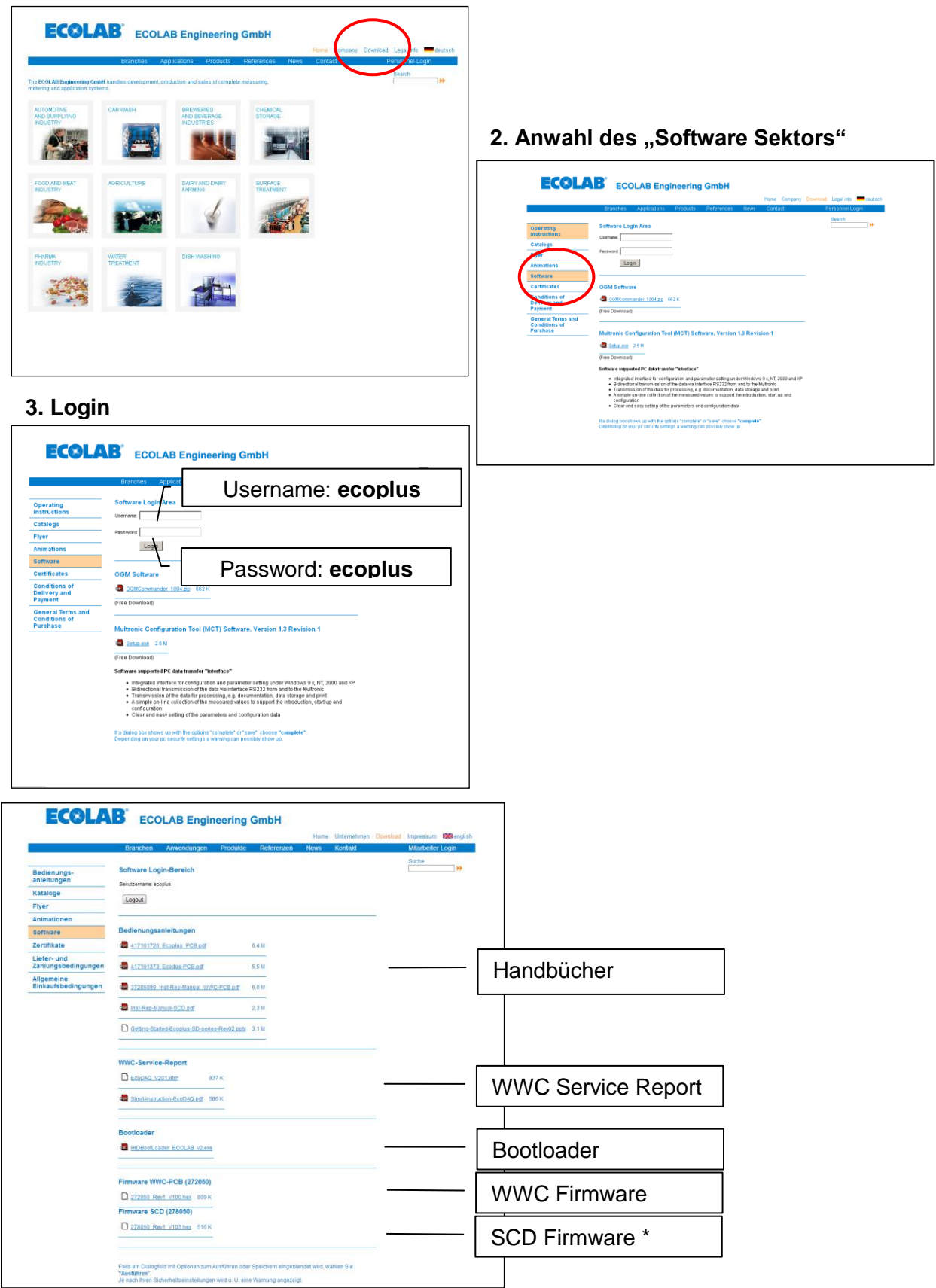

\*) Master & Slave Platinen müssen die gleiche Software Version haben.

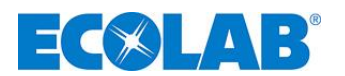

## Table of contents

|                                                                                                    | Allgemeines                                                                                                    | 4                                                                                                    |
|----------------------------------------------------------------------------------------------------|----------------------------------------------------------------------------------------------------|----------------------------------------------------------------------------------------------------|
| 1.1                                                                                                    | Montage und Installation                                                                                                    | 4                                                                                                    |
| 1.2                                                                                                    | Wartung und Reparatur                                                                                                    | 4                                                                                                    |
| 1.3                                                                                                    | Transportschäden                                                                                                    | 4                                                                                                    |
| 14                                                                                                    | Gewährleistungsumfang                                                                                                    | 4                                                                                                    |
| 1.5                                                                                                    | Kontaktadrossa / Herstellar                                                                                                    | 1<br>A                                                                                                    |
| 2 1.0                                                                                                    |                                                                                                    |                                                                                                    |
| 2.                                                                                                    | Sichemen                                                                                                    |                                                                                                    |
| 2.1                                                                                                    | Hinweise zur Sicherheit                                                                                                    | 5                                                                                                    |
| 2.2                                                                                                    | Wasserdruck, -temperatur                                                                                                    | 5                                                                                                    |
| 2.3                                                                                                    | Besondere Kennzeichnungen                                                                                                    | 5                                                                                                    |
| 2.4                                                                                                    | Aufzählungen                                                                                                    | 5                                                                                                    |
| 2.5                                                                                                    | Spezielle Sicherheitsinformationen für das Wechseln der Kapseln                                                                                                    | 5                                                                                                    |
| 2.6                                                                                                    | Wichtige Kennzeichnungen auf dem Gerät                                                                                                    |                                                                                                    |
| 2                                                                                                    | Funktionshosebroiking                                                                                                    | ۰<br>۵                                                                                                    |
| J.                                                                                                    |                                                                                                    | 0                                                                                                    |
| 3.1                                                                                                    | Prozessschritt Berullung                                                                                                    | 8                                                                                                    |
| 3.2                                                                                                    | Prozessschritt Umwälzung/LF-Messung                                                                                                    | 8                                                                                                    |
| 3.3                                                                                                    | Prozessschritt Abdosierung                                                                                                    | 8                                                                                                    |
| 3.4                                                                                                    | Prozessschritt Kapsel-Leermeldeerkennung                                                                                                    | 8                                                                                                    |
| 4.                                                                                                    | Montage und Installation                                                                                                    | 9                                                                                                    |
| 4 1                                                                                                    | Montageort                                                                                                    | q                                                                                                    |
| 4.1                                                                                                    | Wandportage                                                                                                    | ۵                                                                                                    |
| 4.2                                                                                                    | Anschluss an Hauswassonvorsergung                                                                                                    | 10                                                                                                    |
| 4.3                                                                                                    |                                                                                                    | 10                                                                                                    |
| 4.4                                                                                                    | Spainiungsvelsorgung                                                                                                    | 10                                                                                                    |
| _ 4.5                                                                                                    | Andrigung an die GGSM-Dosiertechnik                                                                                                    | 11                                                                                                    |
| 5.                                                                                                    | Inbetriebnahme                                                                                                    | 12                                                                                                    |
| 6.                                                                                                    | Bedienung                                                                                                    | 13                                                                                                    |
| 6.1                                                                                                    | Tastenfunktionen                                                                                                    | 13                                                                                                    |
| 6.2                                                                                                    | Bedeutung der verwendeten Symbole                                                                                                    | 13                                                                                                    |
| 63                                                                                                    | Erklärung der Display Anzeige                                                                                                    | 11                                                                                                    |
| 6.4                                                                                                    | Entrationg der Display Anzeige                                                                                                    | 11                                                                                                    |
| 0.4                                                                                                    | Detriebsvaleri                                                                                                    | 14                                                                                                    |
| 0.0                                                                                                    | Programmierstruktur                                                                                                    | 15                                                                                                    |
| 6.6                                                                                                    | Einstellen der Parameter                                                                                                    | 16                                                                                                    |
| 6.7                                                                                                    | Betriebszustand "OFF"                                                                                                    | 16                                                                                                    |
| 7.                                                                                                    | Fehlerbehandlung                                                                                                    | 17                                                                                                    |
| 8.                                                                                                    | Wartung, Reparatur                                                                                                    | 18                                                                                                    |
| 81                                                                                                    | Wattungsplan/Wattungsintervall                                                                                                    | 18                                                                                                    |
| 8.2                                                                                                    |                                                                                                    | 18                                                                                                    |
| 9.2                                                                                                    | Kraiedoumo üborrüfen                                                                                                    | 10                                                                                                    |
| 0.3                                                                                                    | Kielselpunipe überpluteri                                                                                                    | 10                                                                                                    |
| 0.4                                                                                                    |                                                                                                    | 19                                                                                                    |
| 9.                                                                                                    | Technische Daten                                                                                                    | 20                                                                                                    |
| 10                                                                                                    |                                                                                                    |                                                                                                    |
| 10.                                                                                                    | Verdrahtungsplan                                                                                                    | 21                                                                                                    |
| 10.                                                                                                    | Verdrahtungsplan<br>Ersatzteile / Zubehör                                                                                                    | 21<br>22                                                                                                    |
| 10.<br>11.<br>11.1                                                                                                    | Verdrahtungsplan<br>Ersatzteile / Zubehör<br>Frsatzteile                                                                                                    | 21<br>22<br>22                                                                                                    |
| 10.<br>11.<br>11.1<br>11.2                                                                                                    | Verdrahtungsplan<br>Ersatzteile / Zubehör<br>Ersatzteile<br>Zubehör                                                                                                    | 21<br>22<br>22<br>22                                                                                                    |
| 10.<br>11.<br>11.1<br>11.2                                                                                                    | Verdrahtungsplan<br>Ersatzteile / Zubehör<br>Ersatzteile<br>Zubehör                                                                                                    | 21<br>22<br>22<br>22                                                                                                    |
| 10.<br>11.<br>11.1<br>11.2<br>12.                                                                                                    | Verdrahtungsplan<br>Ersatzteile / Zubehör<br>Ersatzteile<br>Zubehör<br>DVGW-Baumusterprüfzertifikat                                                                                                    | 21<br>22<br>22<br>22<br>23                                                                                                    |
| 10.<br>11.<br>11.1<br>11.2<br>12.<br>13.                                                                                                    | Verdrahtungsplan<br>Ersatzteile / Zubehör<br>Ersatzteile<br>Zubehör<br>DVGW-Baumusterprüfzertifikat<br>Konformitätserklärung                                                                                                    | 21<br>22<br>22<br>22<br>23<br>24                                                                                                    |
| 10.<br>11.<br>11.1<br>11.2<br>12.<br>13.<br>14.                                                                                                    | Verdrahtungsplan<br>Ersatzteile / Zubehör<br>Ersatzteile<br>Zubehör<br>DVGW-Baumusterprüfzertifikat<br>Konformitätserklärung<br>Anhang: Ecoplus Intranet Zugang                                                                                                    | 21<br>22<br>22<br>22<br>23<br>24<br>25                                                                                                    |
| 10.<br>11.<br>11.1<br>11.2<br>12.<br>13.<br>14.<br>1.                                                                                                    | Verdrahtungsplan<br>Ersatzteile / Zubehör<br>Ersatzteile<br>Zubehör<br>DVGW-Baumusterprüfzertifikat<br>Konformitätserklärung<br>Anhang: Ecoplus Intranet Zugang<br>General information                                                                                                    | 21<br>22<br>22<br>23<br>24<br>25<br>28                                                                                                    |
| 10.<br>11.<br>11.1<br>11.2<br>12.<br>13.<br>14.<br>1.<br>1.1                                                                                                    | Verdrahtungsplan<br>Ersatzteile / Zubehör<br>Ersatzteile<br>Zubehör<br>DVGW-Baumusterprüfzertifikat<br>Konformitätserklärung<br>Anhang: Ecoplus Intranet Zugang<br>General information<br>Assembly and installation                                                                                                    | 21<br>22<br>22<br>23<br>24<br>25<br>28<br>28                                                                                                    |
| 10.<br>11.<br>11.1<br>11.2<br>12.<br>13.<br>14.<br>1.<br>1.1<br>12                                                                                                    | Verdrahtungsplan<br>Ersatzteile / Zubehör<br>Ersatzteile<br>Zubehör<br>DVGW-Baumusterprüfzertifikat<br>Konformitätserklärung<br>Anhang: Ecoplus Intranet Zugang<br>General information<br>Assembly and installation<br>Maintenance and repair.                                                                                                    | 21<br>22<br>22<br>23<br>23<br>24<br>25<br>28<br>28<br>28                                                                                                    |
| 10.<br>11.<br>11.1<br>11.2<br>12.<br>13.<br>14.<br>1.<br>1.1<br>1.2<br>1.3                                                                                                    | Verdrahtungsplan<br>Ersatzteile / Zubehör<br>Ersatzteile<br>Zubehör<br>DVGW-Baumusterprüfzertifikat<br>Konformitätserklärung<br>Anhang: Ecoplus Intranet Zugang<br>General information<br>Assembly and installation<br>Maintenance and repair<br>Transport damage                                                                                                    | 21<br>22<br>22<br>23<br>24<br>25<br>28<br>28<br>28<br>28<br>28                                                                                                    |
| 10.<br>11.<br>11.1<br>11.2<br>12.<br>13.<br>14.<br>1.<br>1.1<br>1.2<br>1.3<br>1.4                                                                                                    | Verdrahtungsplan<br>Ersatzteile / Zubehör<br>Ersatzteile<br>Zubehör<br>DVGW-Baumusterprüfzertifikat<br>Konformitätserklärung<br>Anhang: Ecoplus Intranet Zugang<br>General information<br>Assembly and installation<br>Maintenance and repair<br>Transport damage<br>Extent of warranty                                                                                                    | 21<br>22<br>22<br>23<br>24<br>25<br>28<br>28<br>28<br>28<br>28<br>28<br>28<br>28<br>28                                                                                                    |
| 10.<br>11.<br>11.1<br>11.2<br>12.<br>13.<br>14.<br>1.<br>1.1<br>1.2<br>1.3<br>1.4<br>1.5                                                                                                    | Verdrahtungsplan<br>Ersatzteile / Zubehör<br>Ersatzteile<br>Zubehör<br>DVGW-Baumusterprüfzertifikat<br>Konformitätserklärung<br>Anhang: Ecoplus Intranet Zugang<br>General information<br>Assembly and installation<br>Maintenance and repair<br>Transport damage<br>Extent of warranty                                                                                                    | 21<br>22<br>22<br>23<br>24<br>25<br>28<br>28<br>28<br>28<br>28<br>28<br>28<br>28                                                                                                    |
| $\begin{array}{c} 10. \\ 11. \\ 11.1 \\ 11.2 \\ 12. \\ 13. \\ 14. \\ 1. \\ 1.1 \\ 1.2 \\ 1.3 \\ 1.4 \\ 1.5 \\ 1.5 $ | Verdrahtungsplan<br>Ersatzteile / Zubehör<br>Ersatzteile<br>Zubehör<br>DVGW-Baumusterprüfzertifikat<br>Konformitätserklärung<br>Anhang: Ecoplus Intranet Zugang<br>General information<br>Assembly and installation<br>Maintenance and repair<br>Transport damage<br>Extent of warranty<br>Contact address/manufacturer                                                                                                    | 21<br>22<br>22<br>23<br>24<br>25<br>28<br>28<br>28<br>28<br>28<br>28<br>28<br>28<br>28                                                                                                    |
| 10.<br>11.<br>11.1<br>12.<br>13.<br>14.<br>1.<br>1.1<br>1.2<br>1.3<br>1.4<br>1.5<br>2.                                                                                                    | Verdrahtungsplan<br>Ersatzteile / Zubehör<br>Ersatzteile<br>Zubehör<br>DVGW-Baumusterprüfzertifikat<br>Konformitätserklärung<br>Anhang: Ecoplus Intranet Zugang<br>General information<br>Assembly and installation<br>Maintenance and repair<br>Transport damage<br>Extent of warranty<br>Contact address/manufacturer<br>Safety                                                                                                    | 21<br>22<br>22<br>23<br>24<br>25<br>28<br>28<br>28<br>28<br>28<br>28<br>28<br>28<br>28<br>28                                                                                                    |
| $\begin{array}{c} 10. \\ 11. \\ 11.1 \\ 11.2 \\ 12. \\ 13. \\ 14. \\ 1. \\ 1.2 \\ 1.3 \\ 1.4 \\ 1.5 \\ 2. \\ 2.1 \end{array}$                                                                                                    | Verdrahtungsplan<br>Ersatzteile / Zubehör<br>Ersatzteile<br>Zubehör<br>DVGW-Baumusterprüfzertifikat<br>Konformitätserklärung<br>Anhang: Ecoplus Intranet Zugang<br>General information<br>Assembly and installation<br>Maintenance and repair<br>Transport damage<br>Extent of warranty<br>Contact address/manufacturer<br>Safety<br>Safety information                                                                                                    | 21<br>22<br>22<br>23<br>24<br>25<br>28<br>28<br>28<br>28<br>28<br>28<br>28<br>28<br>28<br>28<br>29<br>29<br>29                                                                                                    |
| $\begin{array}{c} 10. \\ 11. \\ 11.1 \\ 11.2 \\ 12. \\ 13. \\ 14. \\ 1. \\ 1.2 \\ 1.3 \\ 1.4 \\ 1.5 \\ 2. \\ 2.1 \\ 2.2 \end{array}$                                                                                                    | Verdrahtungsplan<br>Ersatzteile / Zubehör<br>Ersatzteile<br>Zubehör<br>DVGW-Baumusterprüfzertifikat<br>Konformitätserklärung<br>Anhang: Ecoplus Intranet Zugang<br>General information<br>Assembly and installation<br>Maintenance and repair<br>Transport damage<br>Extent of warranty<br>Contact address/manufacturer<br>Safety<br>Safety information<br>Water pressure and temperature                                                                                                    | 21<br>22<br>22<br>22<br>23<br>24<br>25<br>28<br>28<br>28<br>28<br>28<br>28<br>28<br>28<br>28<br>28<br>28<br>29<br>29<br>29<br>29<br>29<br>29<br>29<br>29<br>29<br>29<br>29<br>29<br>29<br>29<br>29<br>29<br>29<br>29<br>29<br>29<br>29<br>29<br>29<br>29<br>29<br>29<br>29<br>29<br>29<br>29<br>29<br>29<br>29<br>29<br>29<br>29<br>29<br>29<br>29<br>29<br>29<br>29<br>29<br>29<br>29<br>                                                                                                    |
| $\begin{array}{c} 10. \\ 11. \\ 11.1 \\ 11.2 \\ 12. \\ 13. \\ 14. \\ 1. \\ 1.1 \\ 1.2 \\ 1.3 \\ 1.4 \\ 1.5 \\ 2. \\ 2.1 \\ 2.2 \\ 2.3 \end{array}$                                                                                                    | Verdrahtungsplan<br>Ersatzteile / Zubehör<br>Ersatzteile<br>Zubehör<br>DVGW-Baumusterprüfzertifikat<br>Konformitätserklärung<br>Anhang: Ecoplus Intranet Zugang<br>General information<br>Assembly and installation<br>Maintenance and repair<br>Transport damage<br>Extent of warranty<br>Contact address/manufacturer<br>Safety<br>Safety information<br>Water pressure and temperature<br>Special indicators                                                                                                    | 21<br>22<br>22<br>23<br>24<br>25<br>28<br>28<br>28<br>28<br>28<br>28<br>28<br>28<br>28<br>28<br>28<br>29<br>29<br>29<br>29<br>29<br>29<br>29<br>20<br>21<br>21<br>21<br>21<br>21<br>21<br>21<br>21<br>21<br>21<br>21<br>21<br>21<br>21<br>21<br>21<br>21<br>21<br>21<br>21<br>21<br>21<br>21<br>21<br>21<br>21<br>21<br>21<br>21<br>21<br>21<br>21<br>21<br>21<br>21<br>21<br>21<br>21<br>22<br>22<br>22<br>22<br>23<br>24<br>25<br>28<br>28<br>28<br>28<br>28<br>28<br>28<br>28<br>28<br>28<br>28<br>28<br>28<br>28<br>                                                                                                    |
| 10.<br>11.<br>11.1<br>12.<br>13.<br>14.<br>1.<br>1.1<br>1.2<br>1.3<br>1.4<br>1.5<br>2.<br>2.1<br>2.2<br>2.3<br>2.4                                                                                                    | Verdrahtungsplan<br>Ersatzteile / Zubehör<br>Ersatzteile<br>Zubehör<br>DVGW-Baumusterprüfzertifikat<br>Konformitätserklärung<br>Anhang: Ecoplus Intranet Zugang<br>General information<br>Assembly and installation<br>Maintenance and repair<br>Transport damage<br>Extent of warranty<br>Contact address/manufacturer<br>Safety<br>Safety information<br>Water pressure and temperature<br>Special indicators<br>Bullet points                                                                                                    | 21<br>22<br>22<br>22<br>23<br>24<br>25<br>28<br>28<br>28<br>28<br>28<br>28<br>28<br>28<br>28<br>28<br>29<br>29<br>29<br>29<br>29<br>29<br>29<br>29<br>29<br>29<br>28<br>28<br>28<br>28<br>28<br>28<br>28<br>28<br>28<br>28<br>28<br>28<br>28<br>28<br>28<br>29<br>29<br>29<br>29<br>29<br>29<br>29<br>29<br>29<br>29<br>29<br>29<br>29<br>29<br>29<br>29<br>29<br>29<br>29<br>29<br>29<br>29<br>29<br>29<br>29<br>28<br>28<br>28<br>29<br>29<br>29<br>29<br>                                                                                                    |
| 10.<br>11.<br>11.1<br>12.<br>13.<br>14.<br>1.<br>1.1<br>1.2<br>1.3<br>1.4<br>1.5<br>2.<br>2.1<br>2.2<br>2.3<br>2.4<br>2.5                                                                                                    | Verdrahtungsplan<br>Ersatzteile / Zubehör<br>Ersatzteile<br>Zubehör<br>DVGW-Baumusterprüfzertifikat<br>Konformitätserklärung<br>Anhang: Ecoplus Intranet Zugang<br>General information<br>Assembly and installation<br>Maintenance and repair<br>Transport damage<br>Extent of warranty<br>Contact address/manufacturer<br>Safety<br>Safety<br>Safety information<br>Water pressure and temperature<br>Special indicators<br>Bullet points<br>Special safety information for changing the capsules                                                                                                    | 21<br>22<br>22<br>22<br>23<br>24<br>25<br>28<br>28<br>28<br>28<br>28<br>28<br>28<br>28<br>28<br>28<br>28<br>28<br>28<br>29<br>29<br>29<br>29<br>29<br>29<br>29<br>29<br>29<br>29<br>29<br>29<br>29<br>29<br>29<br>29<br>28<br>28<br>28<br>28<br>28<br>28<br>28<br>28<br>28<br>28<br>28<br>29<br>29<br>29<br>29<br>29<br>29<br>29<br>29<br>29<br>29<br>29<br>29<br>29<br>29<br>29<br>29<br>29<br>29<br>29<br>29<br>29<br>29<br>29<br>29<br>29<br>29<br>29<br>29<br>29<br>                                                                                                    |
| 10.<br>11.<br>11.1<br>11.2<br>12.<br>13.<br>14.<br>1.<br>1.1<br>1.2<br>1.3<br>1.4<br>1.5<br>2.<br>2.1<br>2.2<br>2.3<br>2.4<br>2.5<br>2.6                                                                                                    | Verdrahtungsplan<br>Ersatzteile / Zubehör<br>Ersatzteile<br>Zubehör<br>DVGW-Baumusterprüfzertifikat<br>Konformitätserklärung<br>Anhang: Ecoplus Intranet Zugang<br>General information<br>Assembly and installation<br>Maintenance and repair<br>Transport damage<br>Extent of warranty<br>Contact address/manufacturer<br>Safety<br>Safety<br>Safety information<br>Water pressure and temperature.<br>Special indicators<br>Bullet points<br>Special safety information for changing the capsules                                                                                                    | 21<br>22<br>22<br>22<br>23<br>24<br>25<br>28<br>28<br>28<br>28<br>28<br>28<br>28<br>28<br>28<br>28<br>28<br>28<br>28<br>29<br>29<br>                                                                                                    |
| 10.<br>11.<br>11.1<br>11.2<br>12.<br>13.<br>14.<br>1.<br>1.1<br>1.2<br>1.3<br>1.4<br>1.5<br>2.<br>2.1<br>2.2<br>2.3<br>2.4<br>2.5<br>2.6<br>2                                                                                                    | Verdrahtungsplan<br>Ersatzteile / Zubehör<br>Ersatzteile / Zubehör<br>Zubehör<br>DVGW-Baumusterprüfzertifikat<br>Konformitätserklärung<br>Anhang: Ecoplus Intranet Zugang<br>General information<br>Assembly and installation<br>Maintenance and repair<br>Transport damage<br>Extent of warranty<br>Contact address/manufacturer<br>Safety<br>Safety<br>Safety information<br>Water pressure and temperature<br>Special indicators<br>Bullet points<br>Special safety information for changing the capsules<br>Important markings on the unit                                                                                                    | 21<br>22<br>22<br>22<br>23<br>24<br>25<br>28<br>28<br>28<br>28<br>28<br>28<br>28<br>28<br>29<br>29<br>29<br>29<br>29<br>29<br>29<br>29<br>29<br>29<br>29<br>29<br>29<br>29<br>29<br>29<br>29<br>29<br>29<br>29<br>29<br>28<br>28<br>28<br>28<br>28<br>28<br>28<br>28<br>28<br>28<br>29<br>29<br>29<br>29<br>29<br>29<br>29<br>29<br>29<br>29<br>29<br>29<br>29<br>29<br>29<br>29<br>29<br>29<br>29<br>29<br>29<br>29<br>29<br>29<br>29<br>29<br>29<br>29<br>                                                                                                    |
| $\begin{array}{c} 10. \\ 11. \\ 11.1 \\ 11.2 \\ 12. \\ 13. \\ 14. \\ 1. \\ 1.4 \\ 1.5 \\ 2. \\ 2.1 \\ 2.2 \\ 2.3 \\ 2.4 \\ 2.5 \\ 2.6 \\ 3. \\ 0.1 \\ \end{array}$                                                                                                    | Verdrahtungsplan<br>Ersatzteile / Zubehör<br>Ersatzteile / Zubehör<br>Zubehör<br>DVGW-Baumusterprüfzertifikat<br>Konformitätserklärung<br>Anhang: Ecoplus Intranet Zugang<br>General information<br>Assembly and installation.<br>Maintenance and repair.<br>Transport damage<br>Extent of warranty<br>Contact address/manufacturer<br>Safety<br>Safety information<br>Water pressure and temperature<br>Special indicators<br>Bullet points<br>Special safety information for changing the capsules<br>Important markings on the unit<br>Function description.                                                                                                    | 21<br>22<br>22<br>22<br>23<br>24<br>25<br>28<br>28<br>28<br>28<br>28<br>28<br>28<br>28<br>28<br>29<br>29<br>29<br>29<br>29<br>29<br>29<br>29<br>29<br>29<br>29<br>29<br>29<br>29<br>29<br>29<br>29<br>29<br>29<br>29<br>28<br>28<br>28<br>28<br>28<br>28<br>28<br>28<br>28<br>28<br>28<br>29<br>29<br>29<br>29<br>29<br>29<br>29<br>29<br>29<br>29<br>29<br>29<br>29<br>29<br>29<br>29<br>                                                                                                    |
| $\begin{array}{c} 10. \\ 11. \\ 11.1 \\ 11.2 \\ 12. \\ 13. \\ 14. \\ 1. \\ 1.1 \\ 1.2 \\ 1.3 \\ 1.4 \\ 1.5 \\ 2. \\ 2.1 \\ 2.2 \\ 2.3 \\ 2.4 \\ 2.5 \\ 2.6 \\ 3. \\ 3.1 \\ \end{array}$                                                                                                    | Verdrahtungsplan<br>Ersatzteile / Zubehör<br>Ersatzteile / Zubehör<br>Zubehör<br>DVGW-Baumusterprüfzertifikat<br>Konformitätserklärung<br>Anhang: Ecoplus Intranet Zugang<br>General information<br>Assembly and installation<br>Maintenance and repair<br>Transport damage<br>Extent of warranty<br>Contact address/manufacturer<br>Safety<br>Safety information<br>Water pressure and temperature<br>Special indicators<br>Bullet points<br>Special safety information for changing the capsules<br>Important markings on the unit<br>Process step - Filling                                                                                                    | 21<br>22<br>22<br>22<br>23<br>24<br>25<br>28<br>28<br>28<br>28<br>28<br>28<br>28<br>28<br>29<br>29<br>29<br>29<br>29<br>29<br>29<br>29<br>29<br>29<br>29<br>29<br>29<br>                                                                                                    |
| $\begin{array}{c} 10. \\ 11. \\ 11.1 \\ 11.2 \\ 12. \\ 13. \\ 14. \\ 1. \\ 1.1 \\ 1.2 \\ 1.3 \\ 1.4 \\ 1.5 \\ 2. \\ 2.1 \\ 2.2 \\ 2.3 \\ 2.4 \\ 2.5 \\ 2.6 \\ 3. \\ 3.1 \\ 3.2 \end{array}$                                                                                                    | Verdrahtungsplan<br>Ersatzteile / Zubehör.<br>Ersatzteile                                                                                                    | 21<br>22<br>22<br>22<br>23<br>24<br>25<br>28<br>28<br>28<br>28<br>28<br>28<br>28<br>28<br>29<br>29<br>29<br>29<br>29<br>29<br>29<br>29<br>29<br>29<br>29<br>29<br>29<br>29<br>29<br>29<br>29<br>29<br>29<br>29<br>29<br>29<br>29<br>29<br>29<br>29<br>29<br>29<br>29<br>29<br>29<br>29<br>29<br>29<br>29<br>29<br>29<br>                                                                                                    |
| $\begin{array}{c} 10. \\ 11. \\ 11.1 \\ 11.2 \\ 12. \\ 13. \\ 14. \\ 1. \\ 1.1 \\ 1.2 \\ 1.3 \\ 1.4 \\ 1.5 \\ 2. \\ 2.1 \\ 2.2 \\ 2.3 \\ 2.4 \\ 2.5 \\ 2.6 \\ 3. \\ 3.1 \\ 3.2 \\ 3.3 \end{array}$                                                                                                    | Verdrahtungsplan<br>Ersatzteile / Zubehör.<br>Ersatzteile                                                                                                    | 21<br>22<br>22<br>22<br>23<br>24<br>25<br>28<br>28<br>28<br>28<br>28<br>28<br>28<br>28<br>28<br>28<br>28<br>28<br>29<br>29<br>29<br>29<br>29<br>29<br>29<br>29<br>29<br>29<br>29<br>29<br>29<br>29<br>29<br>29<br>29<br>29<br>29<br>29<br>29<br>29<br>29<br>29<br>29<br>29<br>29<br>29<br>29<br>29<br>29<br>29<br>                                                                                                    |
| 10.<br>11.<br>11.1<br>11.2<br>12.<br>13.<br>14.<br>1.<br>1.1<br>1.2<br>1.3<br>1.4<br>1.5<br>2.<br>2.1<br>2.2<br>2.3<br>2.4<br>2.5<br>2.6<br>3.<br>3.1<br>3.2<br>3.3<br>3.4                                                                                                    | Verdrahtungsplan<br>Ersatzteile / Zubehör.<br>Ersatzteile                                                                                                    | 21<br>22<br>22<br>22<br>23<br>24<br>25<br>28<br>28<br>28<br>28<br>28<br>28<br>28<br>28<br>28<br>28<br>28<br>28<br>28<br>28<br>29<br>29<br>                                                                                                    |
| $\begin{array}{c} 10. \\ 11. \\ 11.1 \\ 11.2 \\ 12. \\ 13. \\ 14. \\ 1. \\ 1.2 \\ 1.3 \\ 1.4 \\ 1.5 \\ 2. \\ 2.1 \\ 2.2 \\ 2.3 \\ 2.4 \\ 2.5 \\ 2.6 \\ 3. \\ 3.1 \\ 3.2 \\ 3.3 \\ 3.4 \\ 4. \end{array}$                                                                                                    | Verdrahtungsplan<br>Ersatzteile / Zubehör.<br>Ersatzteile // Zubehör<br>DVGW-Baumusterprüfzertifikat                                                                                                    | 21<br>22<br>22<br>22<br>23<br>24<br>25<br>28<br>28<br>28<br>28<br>28<br>28<br>28<br>28<br>29<br>29<br>                                                                                                    |
| $\begin{array}{c} 10. \\ 11. \\ 11.1 \\ 11.2 \\ 12. \\ 13. \\ 14. \\ 1. \\ 1.4 \\ 1.5 \\ 2. \\ 2.1 \\ 2.2 \\ 2.3 \\ 2.4 \\ 2.5 \\ 2.6 \\ 3. \\ 3.1 \\ 3.2 \\ 3.3 \\ 3.4 \\ 4. \\ 4.1 \end{array}$                                                                                                    | Verdrahtungsplan<br>Ersatzteile / Zubehör.<br>Ersatzteile // Zubehör<br>Zubehör<br>DVGW-Baumusterprüfzertifikat                                                                                                    | 21<br>22<br>22<br>22<br>23<br>24<br>25<br>28<br>28<br>28<br>28<br>28<br>28<br>28<br>28<br>28<br>28<br>29<br>29<br>                                                                                                    |
| 10.<br>11.<br>11.1<br>12.<br>13.<br>14.<br>1.<br>1.1<br>1.2<br>1.3<br>1.4<br>1.5<br>2.<br>2.1<br>2.2<br>2.3<br>2.4<br>2.5<br>2.6<br>3.<br>3.1<br>3.2<br>3.3<br>3.4<br>4.<br>4.1<br>4.2                                                                                                    | Verdrahtungsplan<br>Ersatzteile / Zubehör<br>Zubehör<br>DVGW-Baumusterprüfzertifikat<br>Konformitätserklärung.<br>Anhang: Ecoplus Intranet Zugang<br>General information<br>Assembly and installation<br>Maintenance and repair.<br>Transport damage.<br>Extent of warranty<br>Contact address/manufacturer<br>Safety<br>Safety information<br>Water pressure and temperature.<br>Special indicators<br>Bullet points<br>Special safety information for changing the capsules<br>Important markings on the unit.<br>Function description.<br>Process step - Filling.<br>Process step - Circulation/LF measurement.<br>Process step - Circulation/LF measurement.<br>Process step - Capsule empty signal indicator<br>Assembly and installation<br>Installation site<br>Mountion on the wall                                                                                                    | 21<br>22<br>22<br>22<br>23<br>24<br>25<br>28<br>28<br>28<br>28<br>28<br>28<br>28<br>28<br>28<br>28<br>29<br>29<br>29<br>29<br>29<br>29<br>29<br>29<br>29<br>29<br>29<br>29<br>29<br>29<br>29<br>29<br>29<br>29<br>29<br>29<br>29<br>29<br>29<br>29<br>29<br>29<br>29<br>29<br>29<br>29<br>29<br>29<br>29<br>                                                                                                    |
| 10.<br>11.<br>11.1<br>12.<br>13.<br>14.<br>1.<br>1.1<br>1.2<br>1.3<br>1.4<br>1.5<br>2.<br>2.1<br>2.2<br>2.3<br>2.4<br>2.5<br>2.6<br>3.<br>3.1<br>3.2<br>3.3<br>3.4<br>4.<br>4.<br>4.<br>4.2<br>4.3                                                                                                    | Verdrahtungsplan<br>Ersatzteile / Zubehör.<br>Ersatzteile /<br>Zubehör<br>DVGW-Baumusterprüfzertifikat.<br>Konformitätserklärung<br>Anhang: Ecoplus Intranet Zugang<br>General information<br>Assembly and installation.<br>Maintenance and repair.<br>Transport damage<br>Extent of warranty<br>Contact address/manufacturer<br>Safety information<br>Water pressure and temperature.<br>Special indicators.<br>Bullet points.<br>Special safety information for changing the capsules.<br>Important markings on the unit.<br>Function description.<br>Process step - Circulation/LF measurement<br>Process step - Circulation/LF measurement<br>Process step - Capsule empty signal indicator<br>Assembly and installation<br>Installation site<br>Mounting on the wall<br>Connection to domestic water supply                                                                                                    | 21<br>22<br>22<br>22<br>22<br>23<br>24<br>25<br>28<br>28<br>28<br>28<br>28<br>28<br>28<br>28<br>28<br>28<br>29<br>29<br>29<br>29<br>29<br>29<br>29<br>29<br>29<br>29<br>29<br>29<br>29<br>29<br>29<br>29<br>29<br>29<br>29<br>29<br>29<br>29<br>29<br>29<br>29<br>29<br>29<br>29<br>29<br>29<br>                                                                                                    |
| 10.<br>11.<br>11.1<br>11.2<br>12.<br>13.<br>14.<br>1.<br>1.1<br>1.2<br>1.3<br>1.4<br>1.5<br>2.<br>2.1<br>2.2<br>2.3<br>2.4<br>2.5<br>2.6<br>3.<br>3.1<br>3.2<br>3.3<br>3.4<br>4.<br>4.<br>4.<br>4.<br>4.<br>4.<br>4.<br>4.<br>4.                                                                                                    | Verdrahtungsplan<br>Ersatzteile / Zubehör.<br>Ersatzteile<br>Zubehör<br>DVGW-Baumusterprüfzertifikat<br>Konformitätserklärung<br>Anhang: Ecoplus Intranet Zugang<br>General information<br>Assembly and installation.<br>Maintenance and repair.<br>Transport damage.<br>Extent of warranty.<br>Contact address/manufacturer.<br>Safety<br>Safety<br>Safety information for changing the capsules<br>Important markings on the unit<br>Function description.<br>Process step - Filling.<br>Process step - Filling.<br>Process step - Capsule empty signal indicator<br>Assembly and installation<br>Maintenance and repair.<br>Transport damage.<br>Extent of warranty.<br>Contact address/manufacturer.<br>Safety<br>Safety information for changing the capsules<br>Important markings on the unit<br>Function description.<br>Process step - Filling.<br>Process step - Capsule empty signal indicator<br>Assembly and installation<br>Installation site.<br>Mounting on the wall<br>Connection to domestic water supply.<br>Process capsule empty<br>Process capsule<br>Process capsule<br>Process capsule<br>Mounting on the wall<br>Connection to domestic water supply.<br>Process<br>Process<br>Pro | 21<br>22<br>22<br>22<br>22<br>23<br>24<br>25<br>28<br>28<br>28<br>28<br>28<br>28<br>28<br>28<br>28<br>29<br>29<br>29<br>29<br>29<br>29<br>29<br>29<br>29<br>29<br>29<br>29<br>29<br>29<br>29<br>29<br>29<br>29<br>29<br>29<br>29<br>29<br>29<br>29<br>29<br>29<br>29<br>29<br>29<br>29<br>29<br>29<br>29<br>29<br>29<br>29<br>29<br>29<br>29<br>29<br>                                                                                                    |
| 10.<br>11.<br>11.1<br>11.2<br>12.<br>13.<br>14.<br>1.<br>1.1<br>1.2<br>1.3<br>1.4<br>1.5<br>2.<br>2.1<br>2.2<br>2.3<br>2.4<br>2.5<br>2.6<br>3.<br>3.1<br>3.2<br>3.3<br>3.4<br>4.<br>4.<br>4.<br>4.<br>4.<br>4.<br>4.<br>4.<br>4.                                                                                                    | Verdrahtungsplan<br>Ersatzteile / Zubehör<br>Ersatzteile /<br>Zubehör<br>DVGW-Baumusterprüfzertifikat.<br>Konformitätserklärung<br>Anhang: Ecoplus Intranet Zugang<br>General information<br>Assembly and installation.<br>Maintenance and repair.<br>Transport damage<br>Extent of warranty.<br>Contact address/manufacturer<br>Safety<br>Safety<br>Safety information<br>Water pressure and temperature.<br>Special indicators<br>Bullet points<br>Special safety information for changing the capsules<br>Important markings on the unit.<br>Function description.<br>Process step - Circulation/LF measurement.<br>Process step - Circulation/LF measurement.<br>Process step - Capsule empty signal indicator<br>Assembly and installation<br>Installation site<br>Mounting on the wall.<br>Connection to domestic water supply<br>Power supply                                                                                                    | 21<br>22<br>22<br>22<br>22<br>23<br>24<br>25<br>28<br>28<br>28<br>28<br>28<br>28<br>28<br>28<br>29<br>29<br>29<br>29<br>29<br>29<br>29<br>29<br>29<br>29<br>29<br>29<br>29<br>29<br>29<br>29<br>29<br>29<br>29<br>29<br>29<br>29<br>29<br>29<br>29<br>29<br>29<br>29<br>29<br>29<br>29<br>29<br>29<br>29<br>29<br>29<br>29<br>29<br>29<br>29<br>29<br>29<br>29<br>29<br>                                                                                                    |
| $\begin{array}{c} 10. \\ 11. \\ 11.1 \\ 11.2 \\ 12. \\ 13. \\ 14. \\ 1. \\ 1.3 \\ 1.4 \\ 1.5 \\ 2. \\ 2.1 \\ 2.2 \\ 2.3 \\ 2.4 \\ 2.5 \\ 2.6 \\ 3. \\ 3.1 \\ 3.2 \\ 3.3 \\ 3.4 \\ 4. \\ 4.1 \\ 4.2 \\ 4.3 \\ 4.4 \\ 4.5 \\ 5. \end{array}$                                                                                                    | Verdrahtungsplan<br>Ersatzteile / Zubehör<br>Ersatzteile / Zubehör<br>DVGW-Baumusterprüfzertifikat<br>Konformitätserklärung<br>Anhang: Ecoplus Intranet Zugang<br>General information<br>Assembly and installation<br>Maintenance and repair.<br>Transport damage<br>Extent of warranty<br>Contact address/manufacturer<br>Safety<br>Safety<br>Safety<br>Safety information for changing the capsules<br>Bullet points<br>Special indicators<br>Bullet points<br>Special safety information for changing the capsules<br>Important markings on the unit<br>Function description<br>Process step - Circulaton/LF measurement<br>Process step - Capsule empty signal indicator<br>Assembly and installation<br>Installation site<br>Mounting on the wall<br>Connection to domestic water supply<br>Connecting to the DW dosing equipment<br>Connecting to the DW dosing equipment                                                                                                    | 21<br>22<br>22<br>22<br>23<br>24<br>25<br>28<br>28<br>28<br>28<br>28<br>28<br>28<br>28<br>28<br>29<br>29<br>29<br>29<br>29<br>29<br>29<br>29<br>29<br>29<br>29<br>29<br>29<br>29<br>29<br>29<br>29<br>29<br>29<br>29<br>29<br>29<br>29<br>29<br>29<br>29<br>29<br>29<br>29<br>29<br>29<br>29<br>29<br>29<br>29<br>29<br>29<br>29<br>29<br>29<br>29<br>29<br>29<br>29<br>29<br>29<br>29<br>                                                                                                    |
| $\begin{array}{c} 10. \\ 11. \\ 11.1 \\ 11.2 \\ 12. \\ 13. \\ 14. \\ 1. \\ 1.1 \\ 1.2 \\ 1.3 \\ 1.4 \\ 1.5 \\ 2. \\ 2.1 \\ 2.2 \\ 2.3 \\ 2.4 \\ 2.5 \\ 2.6 \\ 3. \\ 3.1 \\ 3.2 \\ 3.3 \\ 3.4 \\ 4. \\ 4.2 \\ 4.3 \\ 4.4 \\ 4.5 \\ 5. \end{array}$                                                                                                    | Verdrahtungsplan<br>Ersatzteile / Zubehör<br>Ersatzteile / Zubehör<br>DVGW-Baumusterprüfzertifikat.<br>Konformitätserklärung<br>Anhang: Ecoplus Intranet Zugang<br>General information<br>Assembly and installation<br>Maintenance and repair<br>Transport damage<br>Extent of warranty<br>Contact address/manufacturer<br>Safety<br>Safety information<br>Water pressure and temperature.<br>Special indicators.<br>Bullet points<br>Special safety information for changing the capsules<br>Important markings on the unit<br>Process step - Filling.<br>Process step - Circulation/LF measurement<br>Process step - Capsule empty signal indicator<br>Assembly and installation<br>Installation site<br>Mounting on the wall<br>Connection to domestic water supply<br>Power supply<br>Connection to domestic water supply<br>Power supply<br>Connection to the DW dosing equipment                                                                                                    | 21<br>22<br>22<br>22<br>23<br>24<br>25<br>28<br>28<br>28<br>28<br>28<br>28<br>28<br>28<br>29<br>29<br>29<br>29<br>29<br>29<br>29<br>29<br>29<br>29<br>29<br>29<br>29<br>29<br>29<br>29<br>29<br>29<br>29<br>29<br>29<br>29<br>29<br>29<br>29<br>29<br>29<br>29<br>29<br>29<br>29<br>29<br>29<br>29<br>29<br>29<br>29<br>29<br>29<br>29<br>29<br>29<br>29<br>29<br>29<br>29<br>29<br>                                                                                                    |
| $\begin{array}{c} 10. \\ 11. \\ 11.1 \\ 11.2 \\ 12. \\ 13. \\ 14. \\ 1. \\ 1.1 \\ 1.2 \\ 1.3 \\ 1.4 \\ 1.5 \\ 2. \\ 2.1 \\ 2.2 \\ 2.3 \\ 2.4 \\ 2.5 \\ 2.6 \\ 3. \\ 3.1 \\ 3.2 \\ 3.3 \\ 3.4 \\ 4. \\ 4.2 \\ 4.3 \\ 4.4 \\ 4.5 \\ 5. \\ 6. \end{array}$                                                                                                    | Verdrahtungsplan<br>Ersatzteile / Zubehör.<br>Ersatzteile / Zubehör.<br>DVGW-Baumusterprüfzertifikat.<br>Konformitätserklärung.<br>Anhang: Ecoplus Intranet Zugang<br>General information<br>Assembly and installation.<br>Maintenance and repair.<br>Transport damage.<br>Extent of warranty.<br>Contact address/manufacturer.<br>Safety<br>Safety<br>Safety<br>Safety information<br>Water pressure and temperature.<br>Special indicators.<br>Bullet points<br>Special information for changing the capsules<br>Important markings on the unit<br>Function description.<br>Process step - Circulation/LF measurement.<br>Process step - Capsule empty signal indicator.<br>Assembly and installation<br>Installation site<br>Mounting on the wall<br>Connection to domestic water supply.<br>Power supply<br>Connecting to the DW dosing equipment .<br>Start-up.<br>Operation.                                                                                                    | 21<br>22<br>22<br>22<br>23<br>24<br>25<br>28<br>28<br>28<br>28<br>28<br>28<br>28<br>28<br>28<br>29<br>29<br>29<br>29<br>29<br>29<br>29<br>29<br>29<br>29<br>29<br>29<br>29<br>29<br>29<br>29<br>29<br>29<br>29<br>29<br>29<br>29<br>29<br>29<br>29<br>29<br>29<br>29<br>29<br>29<br>29<br>29<br>29<br>29<br>29<br>29<br>29<br>29<br>                                                                                                    |
| $\begin{array}{c} 10. \\ 11. \\ 11.1 \\ 11.2 \\ 12. \\ 13. \\ 14. \\ 1. \\ 1.2 \\ 1.3 \\ 1.4 \\ 1.5 \\ 2. \\ 2.1 \\ 2.2 \\ 2.3 \\ 2.4 \\ 2.5 \\ 2.6 \\ 3. \\ 3.1 \\ 3.2 \\ 3.3 \\ 3.4 \\ 4. \\ 4.1 \\ 4.2 \\ 4.3 \\ 4.4 \\ 4.5 \\ 5. \\ 6. \\ 6.1 \\ \end{array}$                                                                                                    | Verdrahtungsplan<br>Ersatzteile / Zubehör.<br>Ersatzteile / Zubehör.<br>DVGW-Baumusterprüfzertifikat.<br>Konformitätserklärung.<br>Anhang: Ecoplus Intranet Zugang<br>General information<br>Assembly and installation.<br>Maintenance and repair.<br>Transport damage.<br>Extent of warranty.<br>Contact address/manufacturer<br>Safety.<br>Safety information<br>Water pressure and temperature.<br>Special indicators<br>Bullet points.<br>Special safety information for changing the capsules<br>Important markings on the unit.<br>Function description.<br>Process step - Circulation/LF measurement.<br>Process step - Circulation/LF measurement.<br>Process step - Costal empty signal indicator<br>Assembly and installation<br>Installation site.<br>Mounting on the wall<br>Connection to domestic water supply.<br>Power supply.<br>Connecting to the DW dosing equipment.<br>Start-up.<br>Operation.<br>Key functions.                                                                                                    | 21<br>22<br>22<br>22<br>23<br>24<br>25<br>28<br>28<br>28<br>28<br>28<br>28<br>28<br>28<br>28<br>29<br>29<br>29<br>29<br>29<br>29<br>29<br>29<br>29<br>29<br>29<br>29<br>29<br>29<br>29<br>29<br>29<br>29<br>29<br>29<br>29<br>29<br>29<br>29<br>29<br>29<br>29<br>29<br>29<br>29<br>29<br>29<br>29<br>29<br>29<br>29<br>29<br>                                                                                                    |
| $\begin{array}{c} 10.\\ 11.\\ 11.1\\ 11.2\\ 12.\\ 13.\\ 14.\\ 1.\\ 1.2\\ 1.3\\ 1.4\\ 1.5\\ 2.\\ 2.1\\ 2.2\\ 2.3\\ 2.4\\ 2.5\\ 2.6\\ 3.\\ 3.1\\ 3.2\\ 3.3\\ 3.4\\ 4.\\ 4.1\\ 4.2\\ 4.3\\ 3.4\\ 4.\\ 4.5\\ 5.\\ 6.\\ 6.1\\ 6.2\\ \end{array}$                                                                                                    | Verdrahtungsplan<br>Ersatzteile / Zubehör<br>Ersatzteile<br>Zubehör<br>DVGW-Baumusterprüfzertifikat<br>Konformitätserklärung<br>Anhang: Ecoplus Intranet Zugang<br>General information<br>Assembly and installation<br>Maintenance and repair.<br>Transport damage.<br>Extent of warranty<br>Contact address/manufacturer<br>Safety<br>Safety information<br>Water pressure and temperature.<br>Special indicators<br>Bullet points<br>Special safety information for changing the capsules<br>Important markings on the unit<br>Function description<br>Process step - Filling.<br>Process step - Circulation/LF measurement.<br>Process step - Circulation/LF measurement.<br>Process step - Circulation/LF measurement.<br>Process step - Capsule empty signal indicator<br>Assembly and installation<br>Installation site<br>Mounting on the wall<br>Connection to domestic water supply<br>Power supply.<br>Connecting to the DW dosing equipment.<br>Start-up<br>Operation<br>Key functions                                                                                                    | 21<br>22<br>22<br>22<br>23<br>24<br>25<br>28<br>28<br>28<br>28<br>28<br>28<br>28<br>28<br>29<br>29<br>29<br>29<br>29<br>29<br>29<br>29<br>29<br>29<br>29<br>29<br>29<br>29<br>29<br>29<br>29<br>29<br>29<br>29<br>29<br>29<br>29<br>29<br>29<br>29<br>29<br>29<br>29<br>29<br>29<br>29<br>29<br>29<br>29<br>29<br>29<br>29<br>32<br>31<br>31<br> |

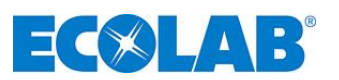

| 6.3  | Explanation of the display messages | 38   |
|------|-------------------------------------|------|
| 6.4  | Operating data                      | 38   |
| 6.5  | Programming structure               | 39   |
| 6.6  | Setting the parameters              | 40   |
| 6.7  | Operating status "OFF"              | 40   |
| 7.   | Troubleshooting                     | . 41 |
| 8.   | Maintenance, repairs                | . 42 |
| 8.1  | Maintenance schedule/interval       | 42   |
| 8.2  | Preparation tank cleaning           | 42   |
| 8.3  | Check circulating pump              | 42   |
| 8.4  | Ecoplus Future Solid Dispenser      | 43   |
| 9.   | Technical Data                      | . 44 |
| 10.  | Wiring diagram                      | . 45 |
| 11.  | Spare parts/accessories             | . 46 |
| 11.1 | Spare parts                         | 46   |
| 11.2 | Accessories                         | 46   |
| 12.  | DVGW type examination certificate   | . 47 |
| 13.  | Conformity declaration              | . 48 |
| 14.  | Appendix: Ecoplus Intranet access   | . 49 |

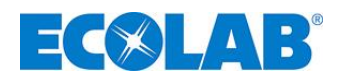

## 1. General information

These instructions contain important information for operating the ECOLAB Institutional SolidCentral - Dispenser (SCD).

|    |      | The German sections of this manual constitute the ORIGINAL OPERATING MANUAL |
|----|------|-----------------------------------------------------------------------------|
| (g | NOTE | and take legal precedence.                                                  |
|    |      | All other languages are translations of the ORIGINAL OPERATING MANUAL.      |

#### 1.1 Assembly and installation

WARNING<br/>CAUTIONAssembly and installation should be carried out exclusively by authorised ECOLAB<br/>personnel. Please consult the installation, repair and maintenance manual.

#### 1.2 Maintenance and repair

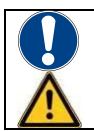

WARNING Maintenance and repairs should be carried out exclusively by authorised ECOLAB personnel. Please consult the installation, repair and maintenance manual.

#### 1.3 **Transport damage**

If transport damage is found on the device when unpacking it, it may not be installed.

#### 1.4 **Extent of warranty**

The manufacturer provides a warranty in relation to operational safety, reliability and accuracy under the following conditions only:

All assembly, connection, setup, maintenance and repair activities must be performed by authorised and trained ECOLAB specialist personnel.

**ECOLAB Engineering GmbH's warranty and performance conditions also apply.** 

#### 1.5 **Contact address/manufacturer**

ECOLAB Engineering GmbH Raiffeisenstraße 7 D-83313 Siegsdorf Telefon (+49) 86 62 / 61 0 Fax: (+49) 86 62 / 61 2 35

E-mail: engineering-mailbox@ecolab.com

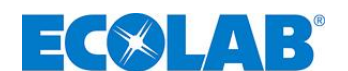

#### 2. Safety

#### 2.1 Safety information

The equipment must be erected as far away as possible from safety hazards and sources of danger.

#### 2.2 Water pressure and temperature

| Max. water pressure    | = 6 bar (0.6 MPa) ( <mark>static</mark> )     |
|------------------------|-----------------------------------------------|
| Min. water pressure    | = 2.7 bar (0.27 MPa) ( <mark>dynamic</mark> ) |
| Max. water temperature | = 40° C (warm water recommended)              |

#### 2.3 **Special indicators**

The special indicators in these maintenance instructions have the following meanings:

|                | CAUTION  | Is used if incorrect observation of or failure to observe operating instructions, work instructions, prescribed procedures and similar can lead to injuries or accidents. |
|----------------|----------|----------------------------------------------------------------------------------------------------|
|                | WARNING  | Is used if inaccurate observance or failure to observe operating instructions, work instructions, prescribed procedure and similar can cause damage to property.          |
| and the second | IMPORTAN | <b>VT</b> Used when particular care must be exercised when handling the equipment.                                                                                        |
| ()             | NOTE     | Used to indicate an aspect of particular importance.                                                                                                    |

#### 2.4 Bullet points

Lists marked with the (%) symbol refer to activities that can only be carried out by installation/operating personnel.

#### 2.5 **Special safety information for changing the capsules**

**CAUTION** Wear suitable protective clothing (safety glasses and protective gloves) when changing the capsules.

#### 2.6 Important markings on the unit

| Symbol | Meaning                                                           |
|--------|-------------------------------------------------------------------|
|        | Buzzer sounds                                                     |
|        | Switch off buzzer                                                 |
|        | Remove cap from new capsule.                                      |
|        | <ul><li>Remove old capsule</li><li>Insert new capsule</li></ul>   |
|        | Duly dispose of capsule                                           |
|        | Suitable protective gloves must be worn for all work on the unit  |
| •      | Suitable protective goggles must be worn for all work on the unit |

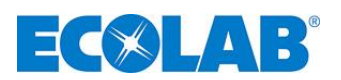

## 3. Function description

The **SCD** turns a SOLID product into a ready-to-use solution.

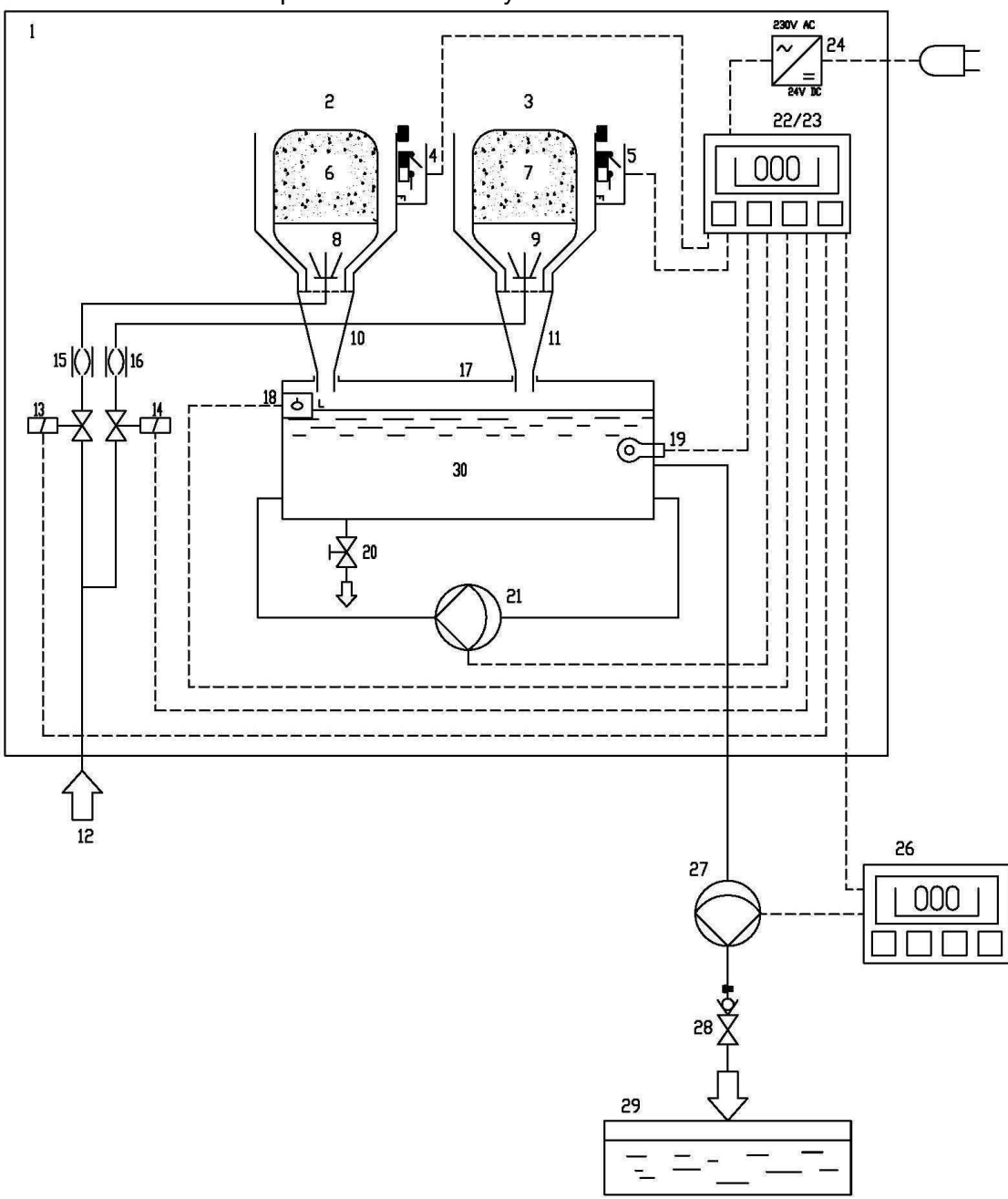

| Pos.   | Description                                | Pos.   | Description                    |
|--------|--------------------------------------------|--------|--------------------------------|
| 1      | Mounting plate                             | 17     | Flushing-out tank              |
| 2      | Left flushing-out unit (Master)            | 18     | Hinged switch, level indicator |
| 3      | Right flushing-out unit (Slave)            | 19     | Conductivity measuring cell    |
| 4      | Capsule switch for left flushing-out unit  | 20     | Drain cock                     |
| 5      | Capsule switch for right flushing-out unit | 21     | Circulation pump               |
| 6, 7   | Product capsules                           | 22, 23 | Control units                  |
| 8, 9   | Spray nozzles                              | 24     | Transformer                    |
| 10, 11 | Flushing-out line                          | 25     | Relays-PCB                     |
| 12     | Fresh water connection                     | 26     | Dosing unit(s)DW               |
| 13     | Solenoid valve for left flushing-out unit  | 27     | Dosing pump(s) to DW           |
| 14     | Solenoid valve for right flushing-out unit | 28     | Return valve(s)                |
| 15     | DB pipe interrupt, left flushing-out unit  | 29     | DW tank(s)                     |
| 16     | DB pipe interrupt, right flushing-out unit | 30     | Product solution               |

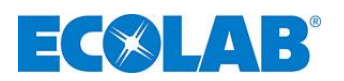

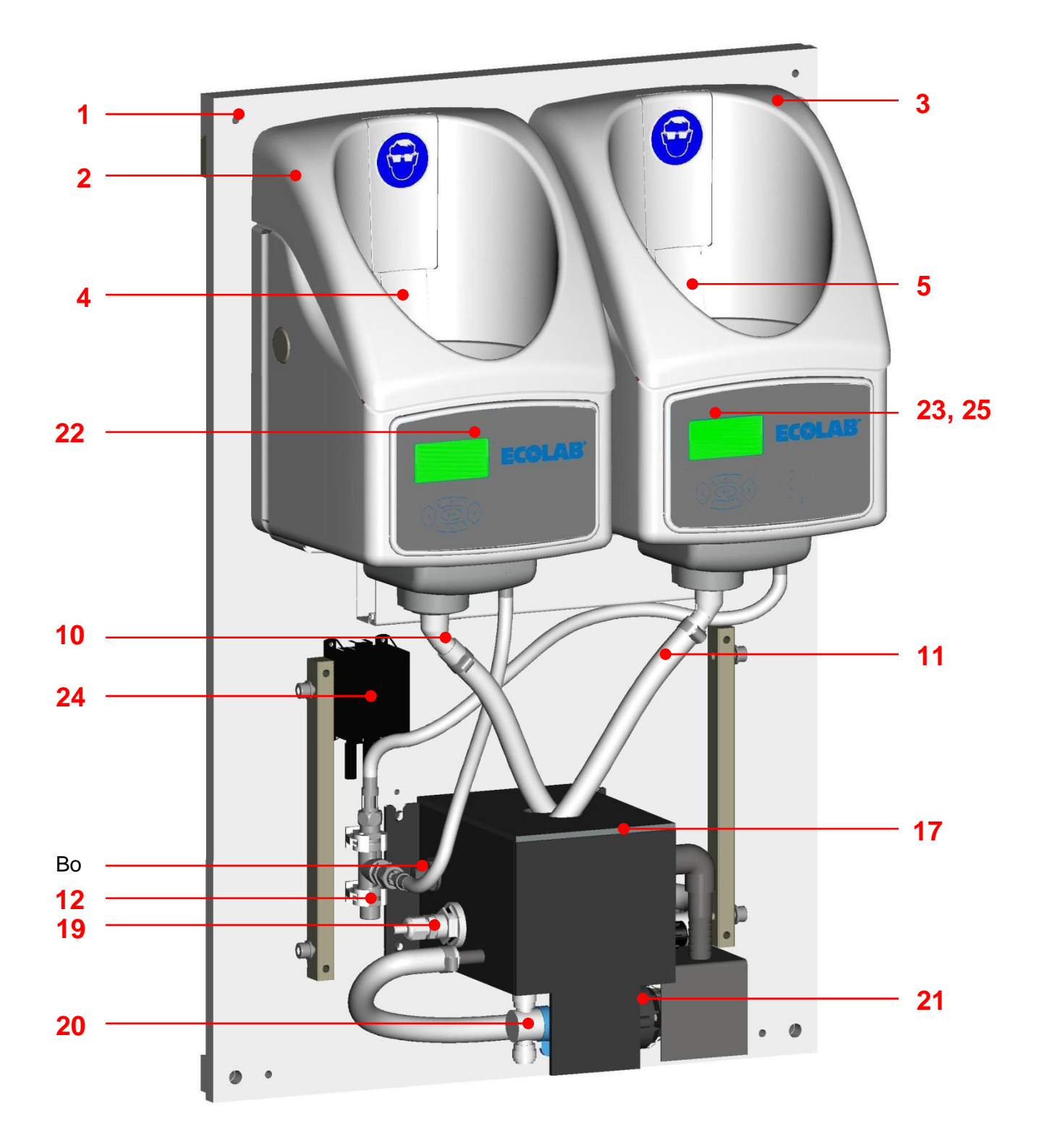

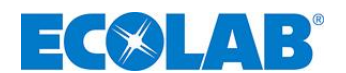

#### 3.1 Process step - Filling

During normal operation, the system only flushes out product from one device. The following description assumes that the left device is active.

A solid product capsule (6) is sprayed with fresh water through the solenoid valve (13). The flushed out solution flows into the flushing-out container (17). As soon as the hinged switch level (18) is reached, spraying stops after an overfill time. This overfill time is used to regularly flush the hinged switch (18). The second flushing-out unit (3) stays in "Standby".

#### 3.2 **Process step - Circulation/LF measurement**

Once spraying/filling has finished, the circulation pump (21) starts for the set circulation time. During this time, the LF measuring cell (19) measures the conductivity of the solution (30).

#### 3.3 **Process step - Dosing**

When the dosing pump (27), which is activated by the DW dosing unit (26), takes the solution, the level drops in the flushing-out container (17). As soon as the hinged switch (18) kicks in, the spraying of the solid product capsule (6) starts again, see Process step 3.1.

#### 3.4 **Process step - Capsule empty signal indicator**

If the LF value after three consecutive flushes drops below the set switchover concentration during the circulation/LF measurement (see Process step <u>3.2</u>), the system switches over to the second flushing-out unit (3). To make sure that the remainder of residue is emptied out of the product capsule (6), both capsules (6/7) are sprayed for a set number of flushing-out cycles.

- The capsule identified as "empty" can be changed at any time.
- As soon as both capsules are identified as "empty", the SCD goes into fault mode and a message is sent to the DW dosing unit (26).

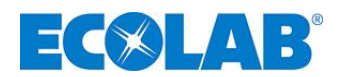

## 4. Assembly and installation

# الم NOTE

The following assembly and installation descriptions are based on an ideal installation process. In practice, however, the actual assembly and installation processes are determined by various conditions and physical situations. Units must be installed in line with current regulations.

#### The unit must be positioned so that

- it is freely accessible;
- the display message is clearly visible;
- it is easy to change the capsules

#### 4.1 Installation site

- Fresh water and power connection options must be considered.
- Additional space is required above the unit to replace the capsule.

#### 4.2 Mounting on the wall

#### The unit is mounted on the wall using a suspension bar:

- ☆ Calibrate the suspension bar (2)
  - ensure it is level
  - mark the bore hole positions
- ✤ Bore the top holesØ 10 mm, depth 70 mm.
- **\mathbf{x}** Knock in the dowels (1).
- Use hexagon head screws (3) (2 parts) to attach the suspension bar (2) (take care to ensure it is level).
- ℜ Hang the unit
- ℜ Mark the bottom bore hole positions
- ℜ Bore and knock in the dowels same as above.
- Screw on the unit (2 hexagon head screws at the base (4)

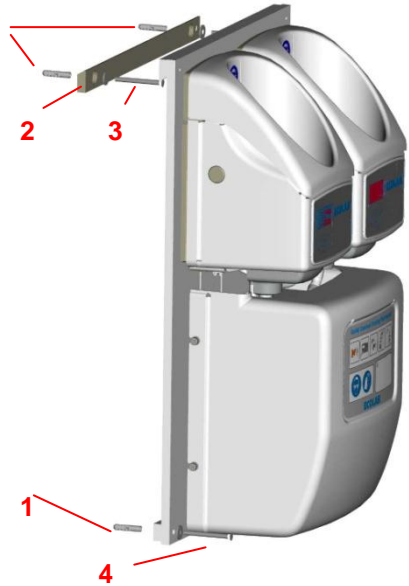

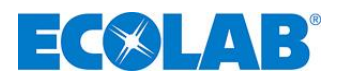

#### 4.3 **Connection to domestic water supply**

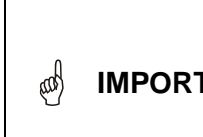

The maximum permissible water pressure levels and temperatures must be observed (see section <u>9. Technical Data</u>). If necessary, fit a *pressure reducer and/or mixing valve upstream.* 

## IMPORTANT The col

The connection for the water supply is to be created using a shut-off cock (ball valve/angle valve). To prevent unit problems due to dirt particles, the use of a suitable dirt trap is recommended.

The water supply must be connected using a suitable shut-off device (e.g. ball valve or angle control valve).

Connection: G3/8 AG [1]

Use a stainless steel flexible hose G3/8 for the connection.

To prevent system faults such as blocked nozzles, malfunction of valves and dosing pumps, connect a suitable dirt trap upstream

For accessories, please see section <u>11.2 "Accessories</u>".

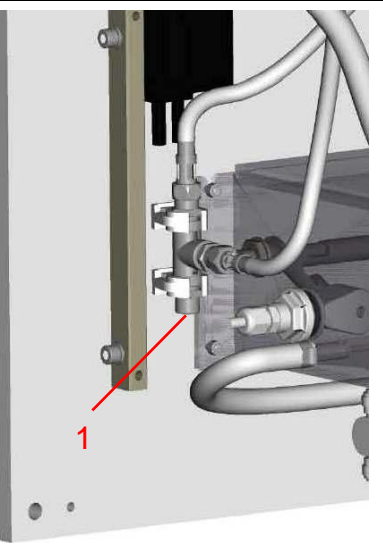

#### 4.4 **Power supply**

**WARNING** The maximum permissible voltage must not be exceeded.

All current international, national and regional safety regulations must be observed in relation to the electrical connection of the Solid Central Dispenser. The socket selected for power connection must be switched off.

The unit must be mounted close to a suitable plug socket. Where necessary, a suitable socket must be installed near the unit.

#### Length of mains supply: approx. 2.3m.

Suitable installation material, see section 11.2 "Accessories".

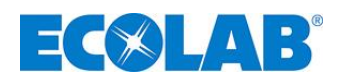

#### 4.5 **Connecting to the DW dosing equipment**

Connect the SCD to the DW dosing equipment to ensure smooth operation.

# Electrical connection, connection to the DW-control unit:

The Solid Central Control provides in the right dispenser a PCB with potential free relays contacts for connection to the empty message of the respective DW-dosing unit. (6 contacts O1 ... O6, contacts: NO and NC).

Suitable installation material, see section <u>11.2 "Accessories"</u>.

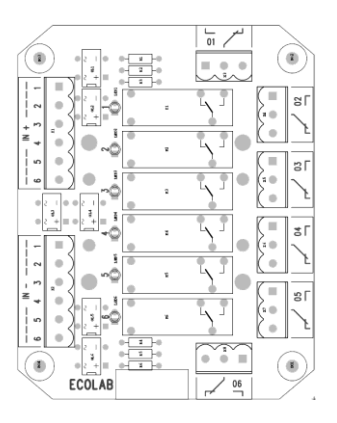

#### Hydraulic connection:

The **SCD** is connected to the pump module using the transparent connecting hose 6.4/9.6 Tygon 2375 (EE PN: 417400802).

The **SCD** has 3 dosing outlets.

The dosing outlets which are not used must be sealed using the yellow taper plug (EE-PN: 417401353).

We do recommend using a filter (e.g. Y-type filter) with a mesch 2,2 mm strainer.

The pump module is connected to the DW according to the normal installation standard. A return valve should be fitted to the DW.

Suitable installation material, see section <u>11.2 "Accessories"</u>.

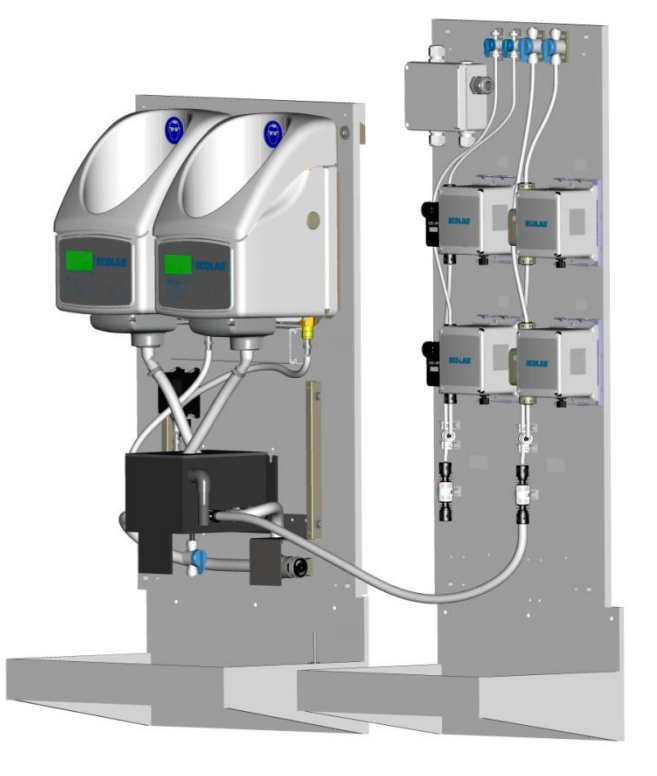

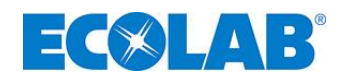

#### 5. Start-up

The unit start-up procedure is as follows:

- 1. Connect water supply and check for leaks.
- 2. Check capsule switch is working correctly.
- 3. Insert cleansing capsules.
- 4. Connect power supply.
- 5. Open shut-off valve on water supply pipe.
- 6. Check that all hoses, connections and components are impermeable
- 7. Set parameter according to section <u>6 "Operation"</u> ff.

#### Comment:

If the system has not been configured yet, the following appears on the left unit:

See section 6 "Operation" ff

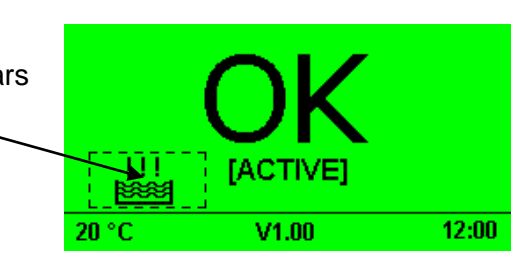

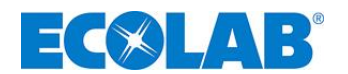

## 6. Operation

## 6.1 Key functions

| Key(s) | From                                      | Function                                                                    |
|--------|-------------------------------------------|-----------------------------------------------------------------------------|
| (J)    | MASTER operating display<br>(= left unit) | Go to Parameterisation /<br>Enter TM code<br>(if alarm is active: > 2 sec.) |
| $\sim$ | MASTER operating display<br>(= left unit) | View operating data (capsule consumption, times).                           |
| ( + )  | MASTER operating display<br>(= left unit) | Switch off the unit<br>Press 🔄 to switch the unit back on<br>again          |

## 6.2 Meaning of symbols used

| Pictogram         | Meaning                                      | Pictogram | Meaning                             | Pictogram        | Meaning                       |
|-------------------|----------------------------------------------|-----------|-------------------------------------|------------------|-------------------------------|
| OK                | "System works<br>error-free"                 |           | Run setup                           | $\triangle$      | Alarm<br>(general)            |
|                   | No capsule                                   |           | Capsule empty                       | Joo O Law        | Overflow collecting tray      |
|                   | PCB error                                    |           | TM code                             | $\bigcirc$       | View operating statuses       |
| Suul              | Manual<br>functions                          |           | Settings                            | ତ୍ର              | Delete                        |
| LEFT              | Left unit                                    |           | Capsule switch                      | Į                | Product level                 |
| RIGHT             | Right unit                                   | - Vi      | Cupoulo omion                       | $\sim$           |                               |
| X-                | Solenoid valve                               |           | Alarm/<br>buzzer                    | $\bigcirc$       | Rotary pump                   |
|                   | Flush-out<br>parameter                       |           | LF measuring cell                   | mS<br>cm         | Conductivity                  |
|                   | Dosing time                                  | ₭?°       | No water /<br>settings for<br>water | Q                | Circulation<br>pump           |
| <br><br>          | Spray both capsules                          |           | Volume                              | $(\mathfrak{D})$ | Date/<br>Time<br>Time in gen. |
|                   | Auto.<br>winter/summer<br>time<br>switchover |           | Enter<br>operating data             | RESET            | Delete all parameters         |
| ▶ 01.01.10, 12:00 | Enter<br>operating data<br>as from           |           | Overall operating time              |                  | Save                          |
| <b>.</b>          | Exit/Quit                                    | <b>,</b>  | Service<br>required                 |                  |                               |

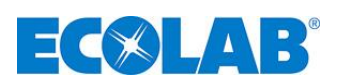

#### 6.3 Explanation of the display messages

| Operating state                         | Left<br>flushing unit<br>(MASTER)                                                                                                    | Right<br>flushing unit<br>(SLAVE) | Alarm/E           | nable     |
|-----------------------------------------|----------------------------------------------------------------------------------------------------|-----------------------------------|-------------------|-----------|
| Both capsules full<br>Left unit active  | Image: Control of the second second | ISTANDBY]                         | Alarm:<br>Enable: | No<br>Yes |
| Both capsules full<br>Right unit active | <b>OK</b><br>[STANDBY]<br>20 °C V1.00 12:00                                                                                                    |                                   | Alarm:<br>Enable: | No<br>Yes |
| Left capsule empty<br>Right unit active | 20 °C V1.00 12:00                                                                                                    |                                   | Alarm:<br>Enable: | No<br>Yes |
| Right capsule empty<br>Left unit active | [ACTIVE]                                                                                                    | V1.00                             | Alarm:<br>Enable: | No<br>Yes |
| Both capsules empty                     | Z0 °C V1.00 12.00<br>Background lig                                                                                                    | V1.00<br>V1.00                    | Alarm:<br>Enable: | Yes<br>No |
| Error<br>"Water shortage"               | 20 °C V1.00 12:00                                                                                                    | Depending on operating status     | Alarm:<br>Enable: | Yes<br>No |

#### 6.4 **Operating data**

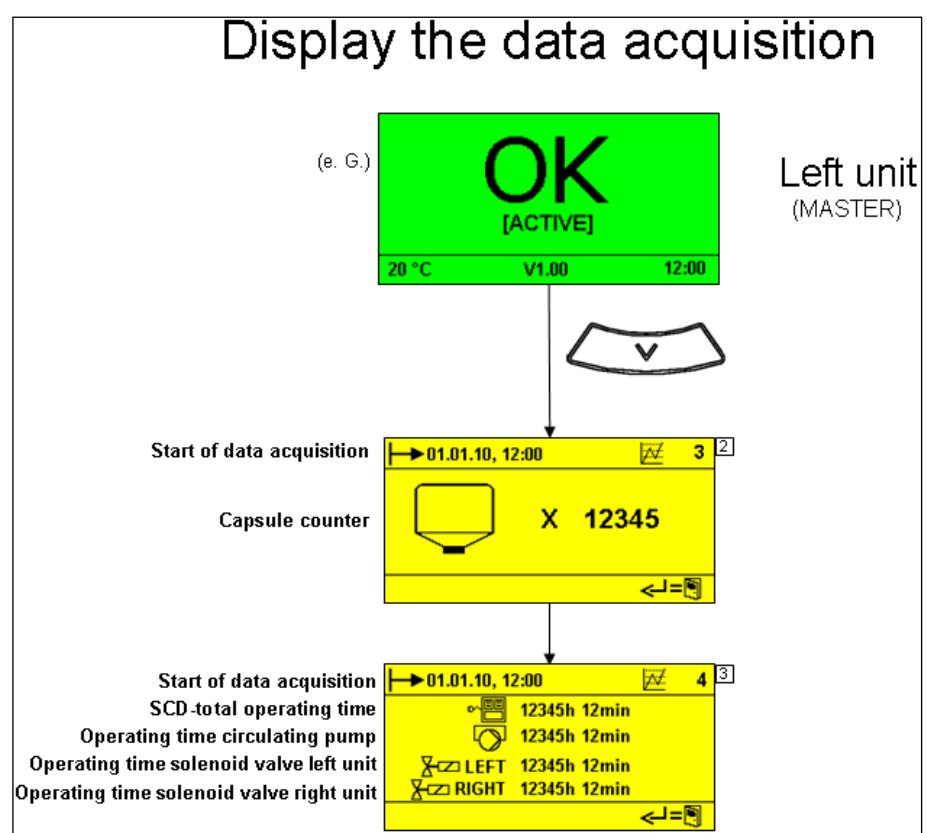

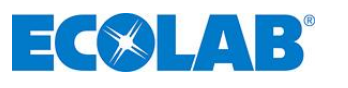

#### 6.5 **Programming structure**

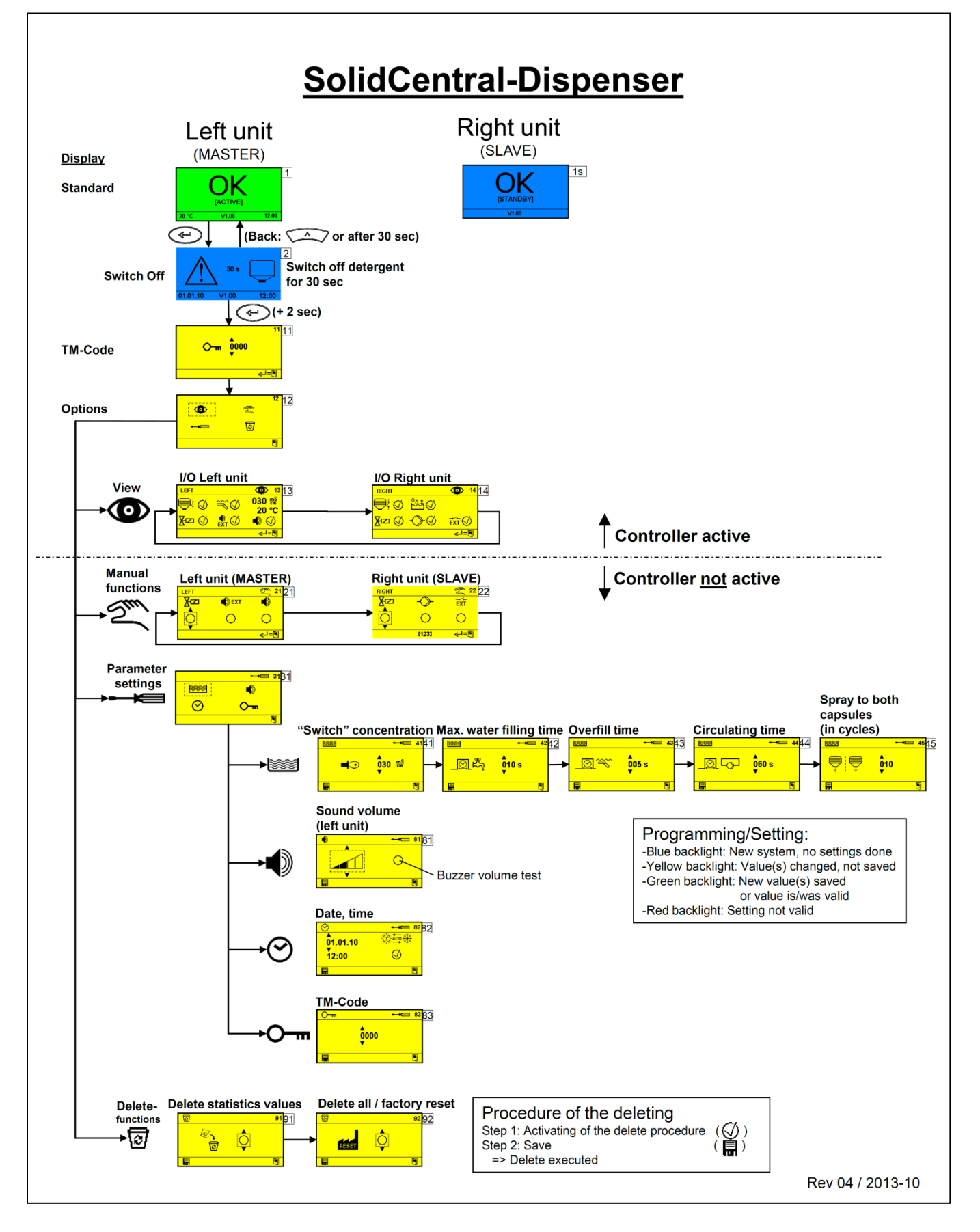

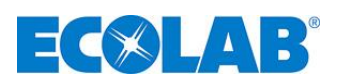

#### 6.6 Setting the parameters

| Display                                                                                                    | Meaning/function                                                                                                    | Recommended setting                                                                                                    |
|----------------------------------------------------------------------------------------------------|----------------------------------------------------------------------------------------------------|----------------------------------------------------------------------------------------------------|
| ▲     ↓     ↓     ↓     ↓     ↓     ↓     ↓     ↓     ↓     ↓     ↓     ↓     ↓     ↓     ↓     ↓     ↓     ↓     ↓     ↓     ↓     ↓     ↓     ↓     ↓     ↓     ↓     ↓     ↓     ↓     ↓     ↓     ↓     ↓     ↓     ↓     ↓     ↓     ↓     ↓     ↓     ↓     ↓     ↓     ↓     ↓     ↓     ↓     ↓     ↓     ↓     ↓     ↓     ↓     ↓     ↓     ↓     ↓     ↓     ↓     ↓     ↓     ↓     ↓     ↓     ↓     ↓     ↓     ↓     ↓     ↓     ↓     ↓     ↓     ↓     ↓     ↓     ↓     ↓     ↓     ↓     ↓     ↓     ↓     ↓     ↓     ↓     ↓     ↓     ↓     ↓     ↓     ↓     ↓     ↓     ↓     ↓     ↓     ↓     ↓     ↓     ↓     ↓     ↓     ↓     ↓     ↓     ↓     ↓     ↓     ↓     ↓     ↓     ↓     ↓     ↓     ↓     ↓     ↓     ↓     ↓     ↓     ↓     ↓     ↓     ↓     ↓     ↓     ↓     ↓     ↓     ↓     ↓     ↓     ↓ </td <td>Switching conductivity<br/>If this value is not reached after three<br/>consecutive flushes, it will be<br/>interpreted as a capsule empty<br/>message, operation will be switched<br/>to the other unit or there will be a<br/>general empty message.</td> <td>Solid Mega: 20 mS<br/>Solid Shield: 30 mS</td>                                                                                                    | Switching conductivity<br>If this value is not reached after three<br>consecutive flushes, it will be<br>interpreted as a capsule empty<br>message, operation will be switched<br>to the other unit or there will be a<br>general empty message. | Solid Mega: 20 mS<br>Solid Shield: 30 mS                                                                                                    |
| ▶                                                                                                    | Maximum water top-up time<br>If the tank full message in the<br>flushing tank is not achieved within<br>this time, the "no water" alarm will<br>sound.                                                                                           | Depending on domestic water<br>pressure<br>10 seconds is sufficient with standard<br>pressure                                                                                       |
| Image: Solution of the second state of the second state of the secon | Hinged switch flood<br>Ensure that the hinged switched is<br>slightly flooded for continual cleaning.                                                                                                    | Depending on domestic water<br>pressure<br>5 seconds is sufficient with standard<br>pressure<br><u>WARNING:</u><br>If this time is set too long, the<br>flushing tank will overflow |
| ▶ ► ► ► ► ► ► ► ► ► ► ► ► ► ► ► ► ► ► ►                                                                                                    | Centrifugal pump circulation time<br>Is used to circulate the flushed out<br>solution                                                                                                    | Approx. 30 – 60 sec                                                                                                    |
| ► ■ • • • • • • • • • • • • • • • • • •                                                                                                    | Both capsules are rinsed XX times.<br>Condition: capsule is empty (empty<br>message symbol is active)<br>Reason: better emptying, more even<br>concentration                                                                                     | Approx. 10<br><b>SPECIAL FEATURE:</b><br>The overfill time is halved during this<br>phase.<br>The function is only activated, if the<br>other capsule is full.                      |

## 6.7 **Operating status "OFF"**

The system can be deactivated for maintenance purposes or if an error occurs.

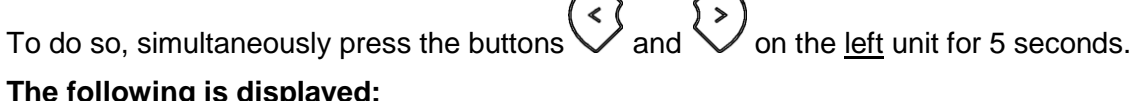

# Space Space <th

Press the button on the left unit to reactivate it.

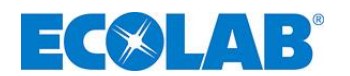

## 7. Troubleshooting

The acoustic alarm can be switched off by pressing any button on the front of both units. The alarm message on the display remains visible until the error has been resolved.

| Display message                                            | Cause of error                                                                                                    |                                                                                                    | Remedy                                                                                                    |  |
|------------------------------------------------------------|----------------------------------------------------------------------------------------------------|----------------------------------------------------------------------------------------------------|----------------------------------------------------------------------------------------------------|--|
|                                                            | Capsule                                                                                                    | e empty                                                                                                    | Insert new capsule                                                                                                    |  |
|                                                            | "Empty" LF value set incorrectly                                                                                       |                                                                                                    | Adapt switchover concentration<br>(Parameter [41])                                                                                                    |  |
| $\land \Box$                                               | Incorrect product used                                                                                                 |                                                                                                    | <ol> <li>Empty and clean flushing tank</li> <li>Insert empty capsule</li> <li>Rinse the unit for several minutes with tap water</li> <li>Reactivate the unit with the correct capsule</li> </ol>                            |  |
| 20 °C V/1 00 12:00                                         | Measur                                                                                                    | ing cell defective                                                                                                    | Replace the measuring cell                                                                                                    |  |
| 20 0 01.00 12.00                                           | Spray n                                                                                                    | ozzle blocked.                                                                                                    | Insert new spray nozzle                                                                                                    |  |
|                                                            | Flushing                                                                                                    | g pump defective                                                                                                    | Replace the flushing pump                                                                                                    |  |
|                                                            | PCB de                                                                                                    | fective                                                                                                    | Change PCB                                                                                                    |  |
|                                                            | No cape                                                                                                    | sule inserted                                                                                                    | Insert capsule                                                                                                    |  |
| 20 °C V1.00 12:00                                          | Capsule<br>PCB de                                                                                                    | e switch defective                                                                                                    | Change capsule switch<br>Change PCB                                                                                                    |  |
|                                                            | Water s                                                                                                    | upply interrupted                                                                                                    | Restore water supply                                                                                                    |  |
|                                                            | Water fi                                                                                                    | lling time not set long                                                                                                    | Increase filling time                                                                                                    |  |
| A 无                                                        | enough                                                                                                    |                                                                                                    | (Parameter [42])                                                                                                    |  |
|                                                            | Filter in                                                                                                    | the angle valve blocked                                                                                                    | Clean filter                                                                                                    |  |
| 20 °C V1.00 12:00                                          | Water s                                                                                                    | upply line blocked                                                                                                    | Flush pipe system and clean if necessary                                                                                                    |  |
|                                                            | Solenoi                                                                                                    | d valve blocked / defective                                                                                                    | Change solenoid valve                                                                                                    |  |
|                                                            | 0210                                                                                                    | No measuring cell<br>connected                                                                                                    | Connect measuring cell                                                                                                    |  |
|                                                            | 0210                                                                                                    | Measuring cell defective<br>(NTC sensor breakage)                                                                                                    | Replace the measuring cell                                                                                                    |  |
| ERROR: 1234                                                | 0211                                                                                                    | Measuring cell defective<br>(NTC short circuit)                                                                                                    | Replace the measuring cell                                                                                                    |  |
| 20 C ¥1.00 12.00                                           | 0212                                                                                                    | Measuring cell leaking<br>(LF short circuit)                                                                                                    |                                                                                                    |  |
| ECOLAB<br>MASTER-SLAVE<br>ERROR: 1234<br>20 °C V1.00 12:00 | Error P0<br>081<br>081<br>081<br>081<br>081                                                                            | CB communication<br>10: Data overrun >50Byte<br>11: Master CRC error<br>12: Slave transmits "NAK"<br>13: Slave does not respond<br>14: Slave CRC error | <ul> <li>Change PCB/PCBs</li> <li>Check RS485 connecting cable for breakage<br/>and replace if necessary</li> </ul>                                                                                                    |  |
| 20 °C V1.00 12:00                                          | Overfill<br>Collecti                                                                                                   | protection<br>ng tray                                                                                                    | <ul> <li>Look for cause of leakage and remedy</li> <li>Sensor breakage on floating switch<br/>(change if necessary)</li> </ul>                                                                                              |  |
| 20 °C V1.00                                                | PCB error MASTER<br>1001: RTCC<br>2xxx: EEPROM U2<br>3xxx: FRAM U3<br>4xxx: FLASH U4                                   |                                                                                                    | <ul> <li>Where error 2xxx (EEPROM):         <ul> <li>Is the EEPROM plugged into the 8-pin version?</li> <li>Is the EEPROM correctly plugged into the 8-pin version?</li> </ul> </li> <li>Change PCB on left unit</li> </ul> |  |
| 20 °C V1.00 12:00                                          | <ul> <li>Service now"</li> <li>Circulating pump takes too much current.</li> <li>System stays in operation.</li> </ul> |                                                                                                    | <ul> <li>Clean system/circulating pump</li> <li>Replace circulating pump if necessary</li> <li>See also cap. 8.3</li> </ul>                                                                                                 |  |
| 20 °C V1.00 12:00                                          | " mainte<br>necessa<br>Circulat<br>electrica<br>Circulat<br>dispens                                                    | enance mandatory<br>ary"<br>ion pump draws too much<br>al current<br>ion Pump will not run ;<br>ing will keep running                                  | <ul> <li>Clean system/circulating pump</li> <li>Replace circulating pump if necessary</li> <li>See also cap. 8.3</li> </ul>                                                                                                 |  |
|                                                            |                                                                                                    |                                                                                                    | •                                                                                                    |  |

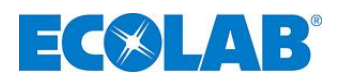

#### 8. Maintenance, repairs

#### 8.1 Maintenance schedule/interval

The maintenance interval is 1 year maximum, six months is recommended.

#### Maintenance schedule/checklist

| To check                                              | for                   | Work to be carried out                                    |  |
|-------------------------------------------------------|-----------------------|-----------------------------------------------------------|--|
| Conorol condition                                     | Dirt                  | If necessary, clean unit                                  |  |
| General condition                                     | Damage                | If necessary, replace unit or components                  |  |
| Conducting wires, transformer                         | Damage, cracks        | Check, change transformer if necessary                    |  |
| Water europhy line                                    | Impermeability        | Replace seals if necessary or replace defective component |  |
| water supply line                                     | Dirt                  | If necessary, clean the angle valve's screen              |  |
| Eluching out tank                                     | Dirt                  | If necessary, clean tank                                  |  |
| Flushing out tallk                                    | Impermeability        | If necessary, replace seals or the unit                   |  |
| Concentration in                                      | Correct concentration | If necessary, clean the container, rinse the system with  |  |
| reservoir                                             | Concentration         | water                                                     |  |
| Capsule switch                                        | Correct operation     | If necessary, clean hopper, change components             |  |
| Spray nozzles Dirt Change if necessary                |                       | Change if necessary                                       |  |
| Flushing-out lines Dirt, deposits Change if necessary |                       | Change if necessary                                       |  |
| Circulating pump                                      | Blockage              | According to capter 8.3 "Check circulating pump"          |  |

#### 8.2 **Preparation tank cleaning**

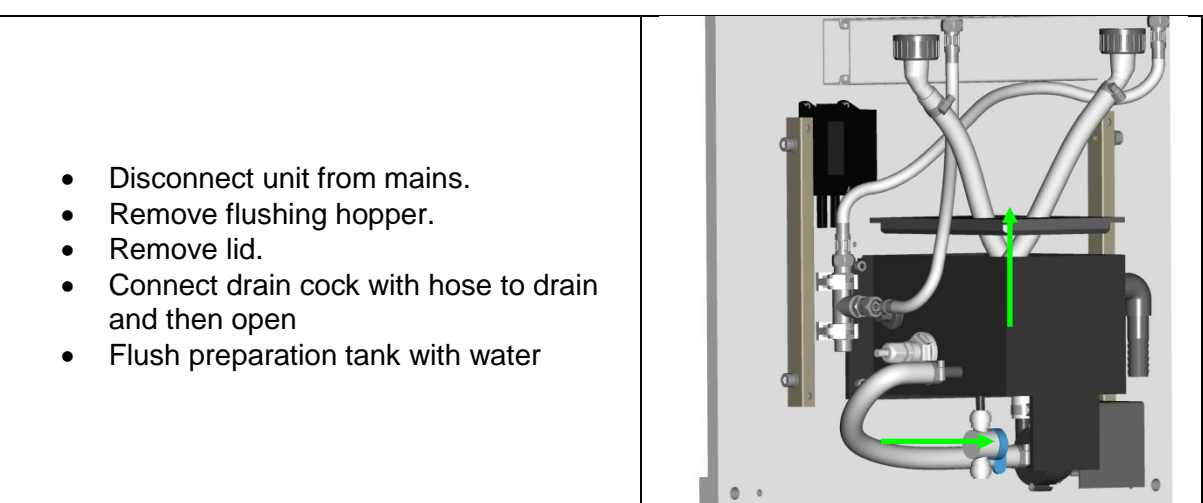

#### 8.3 Check circulating pump

A check of the circulating pump can be done in the manual functions, display [22]. When the pump is activated, the pump characteristic is shown in the status line.

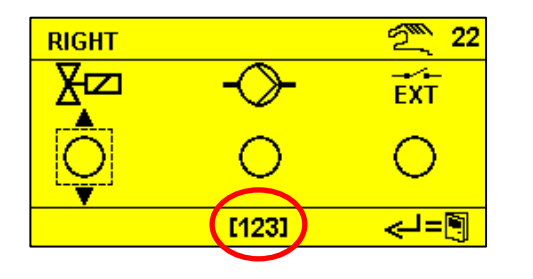

| Circulation pump specific value                |
|------------------------------------------------|
| > 250: Circulation pump keep running           |
| 150 200: "Maintenance Necessary" (Code         |
| 0009)                                          |
| Clean / replace Circ. Pump                     |
| < 150: "Maintenance mandatory necessary" (Code |
| 0010)                                          |
| Clean / replace Circ. Pump                     |

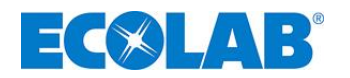

#### **Cleaning circulating pump:**

- Disconnect unit from mains (Power supply).
- Connect drain cock with hose to drain and then open
- Disconnect hose from suction and delivery connections of the circulation pump.
- Disassemble pump head by using a Torx Screw driver (TX 15).
- Flush Wheel blower, pump connections & O-Ring with warm water.

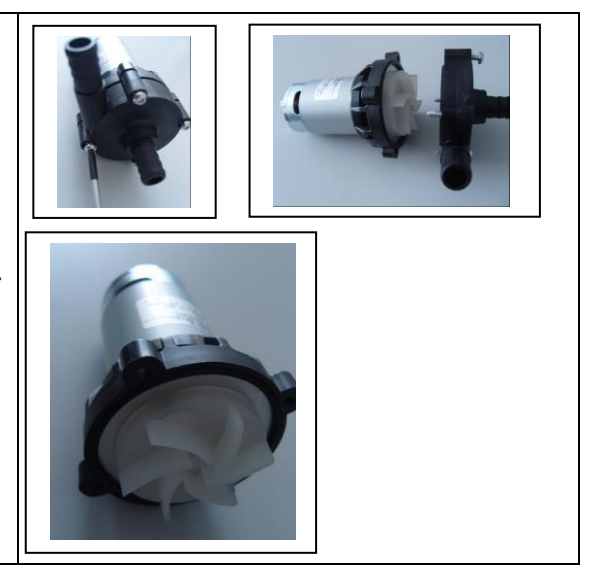

#### 8.4 Ecoplus Future Solid Dispenser

Working on or repairing the Ecoplus Solid Dispenser: See "I&O Ecoplus-S series"

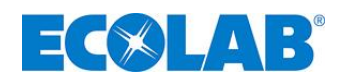

## 9. Technical Data

| Supply voltage:                                                         | 230V VAC, 50-60 Hz                                             |
|-------------------------------------------------------------------------|----------------------------------------------------------------|
| Control voltage:                                                        | 24V DC                                                         |
| Received power                                                          | Max. 30 W                                                      |
| Device/control system protection class:                                 | IP00 / IP65                                                    |
| Protection rating:                                                      | II in accordance with EN 60335-1                               |
| Back-up fuse:                                                           | Max. 16A                                                       |
| Environmental temperature                                               | Max. 50°C                                                      |
| Water connection:                                                       | G3/8 external                                                  |
| Water temperature:                                                      | Max. 40°C (warm water recommended)                             |
| Water flow pressure:                                                    | Dynamic min. 2.7 bar (0.27 MPa)<br>Static max. 6 bar (0.6 MPa) |
| System separation:                                                      | Type DB (in accordance with DIN EN 1717)                       |
|                                                                         |                                                                |
| Continuous sound pressure level:                                        | < 65 dB(A)                                                     |
| Continuous sound pressure level:<br>Dimensions (without mounting feet): | < 65 dB(A)<br>550 x 350 x 850 mm (W x D x H)                   |

We reserve the right to make technical modifications as our products are in constant development!

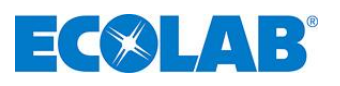

## 10. Wiring diagram

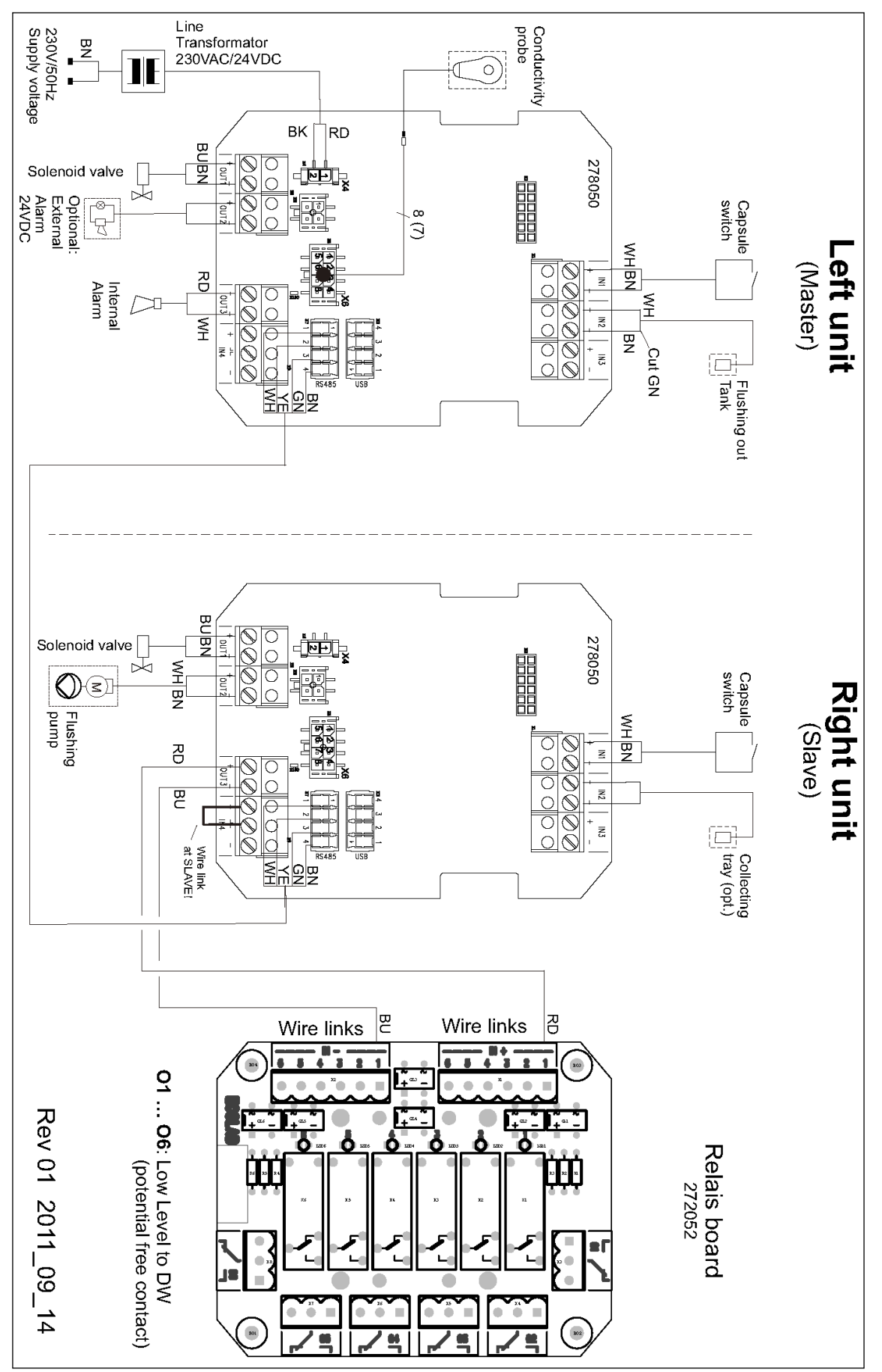

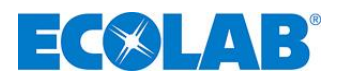

## 11. Spare parts/accessories

## 11.1 Spare parts

See separate spare part list / CAT-sheet

#### 11.2 Accessories

See separate accesory list / CAT-sheet

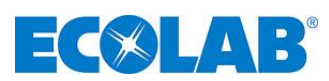

#### **DVGW** type examination certificate 12.

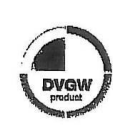

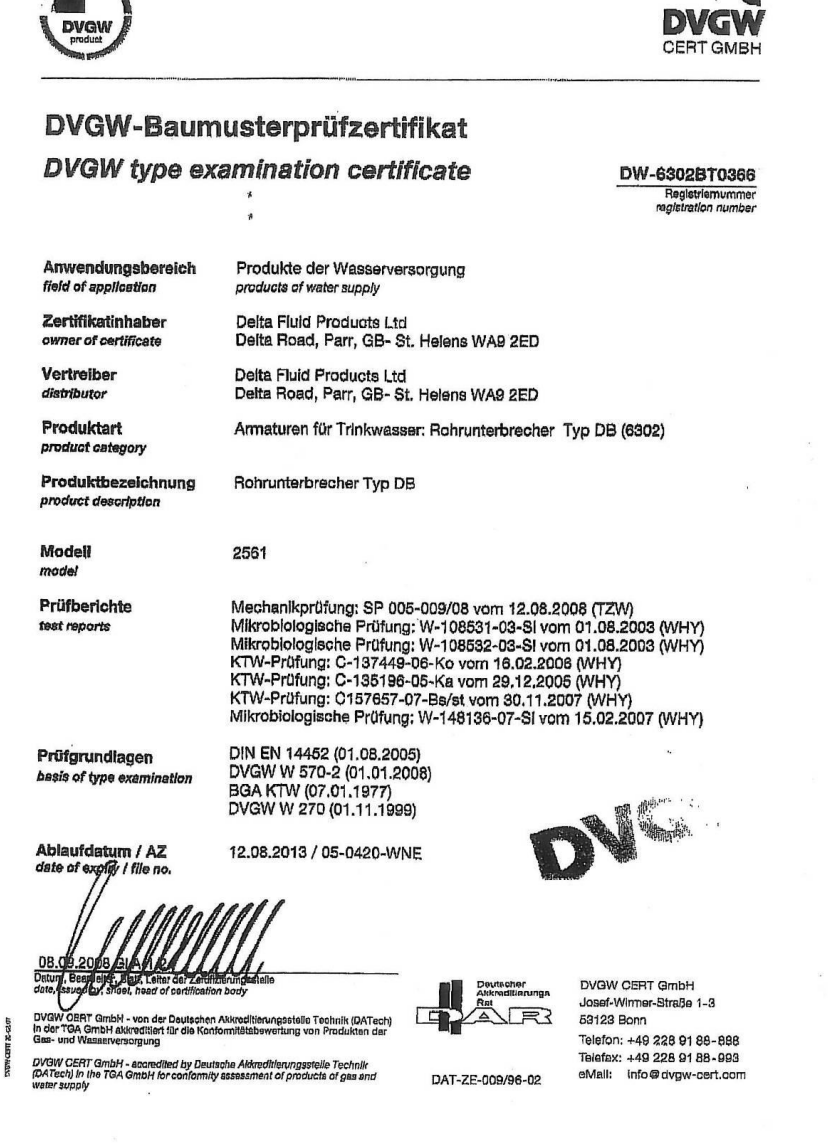

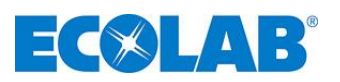

## 13. Conformity declaration

| <b>EC AB</b> <sup>®</sup>                                                                                                    | EG-Konformitätserklärung (2<br>Declaration of Conformity (2<br>Déclaration de Conformité (2<br>Dokument/Document/Document: | 2006/42/EG, Anhang II A)<br>2006/42/EC, Annex II A)<br>2006/42/CE, Annexe II A) <b>CE</b><br>KON031849           |  |  |  |
|----------------------------------------------------------------------------------------------------|----------------------------------------------------------------------------------------------------|----------------------------------------------------------------------------------------------------|--|--|--|
| Wir                                                                                                    | We                                                                                                    | Nous                                                                                                    |  |  |  |
|                                                                                                    | ECOLAB Engineering GmbH<br>Postfach 11 64<br>D-83309 Siegsdorf                                                             |                                                                                                    |  |  |  |
| Name des Herstellers,<br>Anschrift                                                                                                    | supplier's name,<br>address                                                                                                | nom du fournisseur,<br>adresse                                                                                   |  |  |  |
| erklären in alleiniger Verant-<br>wortung, dass das Produkt                                                                                                    | declare under our sole responsibility that the product                                                                     | déclarons sous notre seule<br>responsabilité que le produit                                                      |  |  |  |
| So<br>Gültig ab / valid from / valab                                                                                                    | lid Central Dosing Syst<br>PN 178001ff                                                                                     | em                                                                                                    |  |  |  |
| auf das sich diese Erklärung<br>bezieht, mit der/den folgenden<br>Norm(en) oder normativen<br>Dokument(en) übereinstimmt:                                                                                     | to which this declaration relates<br>is in conformity with the following<br>standard(s) or other normative<br>document(s): | auquel se réfère cette<br>déclaration est conforme à la<br>(aux) norme(s) ou autre(s)<br>document(s) normatif(s) |  |  |  |
| EN 12100-1<br>EN 12100-2<br>DIN EN 1717                                                                                                    | EN 60335-1+A11+A1+A12+A2                                                                                                   | EN 61000-6-2<br>EN 61000-6-3                                                                                     |  |  |  |
| Gemäß den Bestimmungen<br>der Richtlinie                                                                                                    | following the provisions of directive                                                                                      | conformément aux dispositions<br>de directive                                                                    |  |  |  |
| 2006/42/EG<br>2004/108/EG                                                                                                    |                                                                                                    |                                                                                                    |  |  |  |
| Bevollmächtigter für die Zusammenstellung der technischen Unterlagen:<br>Authorised person for compiling the technical file:<br>Personne auterisée pour constituer le dossier technique:<br>D-83309 Siegsdorf |                                                                                                    |                                                                                                    |  |  |  |
| D-83313 Siegsdorf , 14.09.2011                                                                                                    |                                                                                                    |                                                                                                    |  |  |  |
| Ort und Datum o<br>Place and d<br>Lieu e                                                                                                    | Name/Unterschrift des Befugten<br>name/signature of authorized person<br>nom/signature du signataire autorisèe             |                                                                                                    |  |  |  |

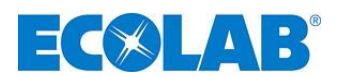

## 14. Appendix: Ecoplus Intranet access

#### Ecoplus login: "http://WWW.ECOLAB-ENGINEERING.COM"

1. Select the download area

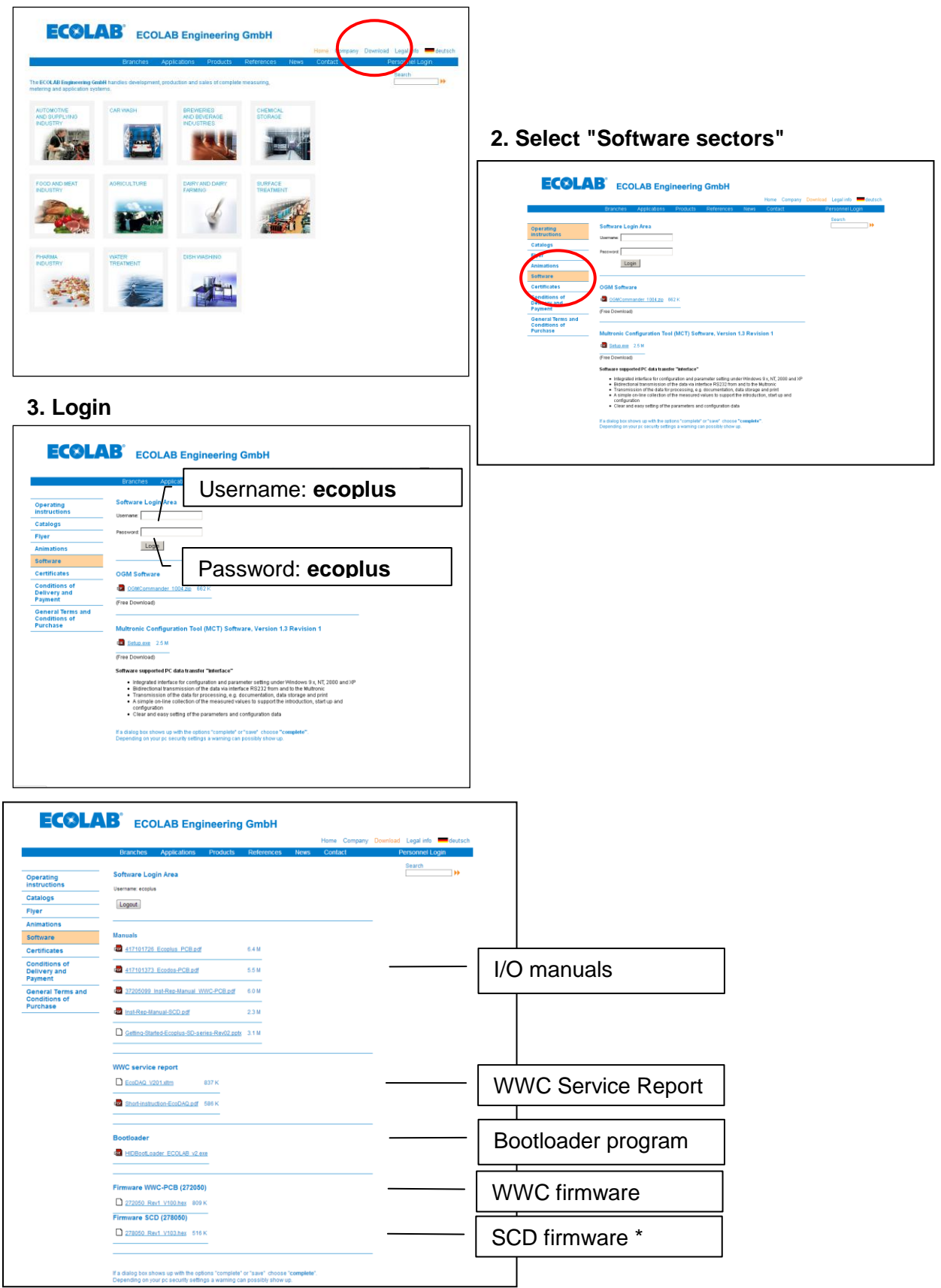

\*) Master & Slave PCB's must have the same Software version.